# BAB V

# ANALISIS DAN PEMBAHASAN

## 5.1. Pemodelan Stuktur

Penelitian ini menggunakan analisis *nonlinier pushover* dengan bantuan program SAP 2000 V15. Pemodelan berupa portal *open frame* 3D, sehingga beban dinding didistribusikan sebagai beban merata pada sisi atas balok. Asumsi-asumsi yang digunakan dalam pemodelan numerik pada gedung kuliah *Twin Building* UMY adalah sebagai berikut ini.

- 1. Balok dan kolom diasumsikan sebagai frame.
- 2. Plat lantai dimodelkan sebagai shell.
- 3. Shear wall dimodelkan sebagai shell.

Detail pemodelan struktur gedung kuliah *Twin Building* UMY dapat dilihat pada Gambar 5.1.

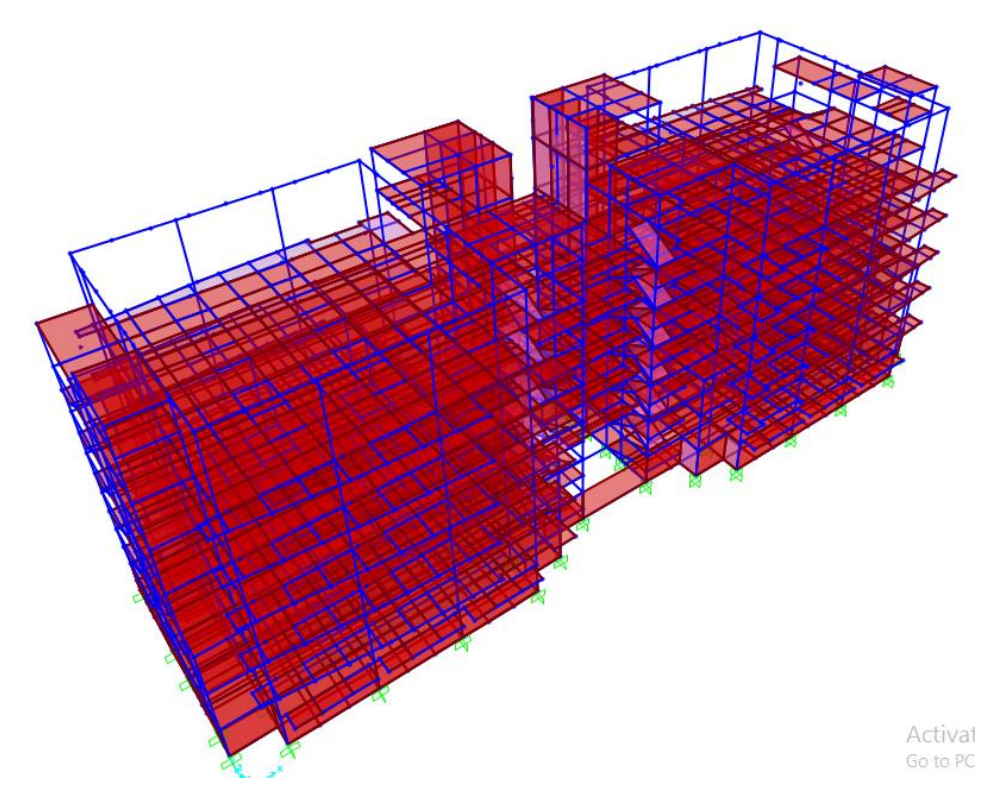

Gambar 5. 1 Pemodelan *open frame* 3D struktur Gedung Kuliah *Twin Building* UMY

## 5.2. Pembebanan Struktur

Pembebanan struktur pada SAP 2000 meliputi perhitungan beban mati, beban hidup, dan beban gempa berdasarkan SNI 1726-2012. Perhitungan pembebanan dijelaskan sebagai berikut ini.

## 5.2.1. Beban Mati

Pada saat input pembebanan pada SAP 2000, beban mati sendiri seperti balok, kolom dan pelat akan dihitung otomatis oleh SAP 2000 V15. Elemen yang perlu ditambahkan dalam pembebanan struktur adalah beban mati tambahan. Perhitungan beban mati tambahan dijelaskan sebagai berikut ini.

## 1. Berat Rangka Atap

| a. | Data Teknis Pembebanan       | Rangka Atap                                        |                             |    |  |  |  |  |  |
|----|------------------------------|----------------------------------------------------|-----------------------------|----|--|--|--|--|--|
|    | Berat penutup atap genten    | g : 0,4905 kN/m <sup>2</sup>                       |                             |    |  |  |  |  |  |
|    | Beban plafond                | : 0,10791 kN/m <sup>2</sup>                        | : 0,10791 kN/m <sup>2</sup> |    |  |  |  |  |  |
|    | Profil gording               | : C 150.50.20 mm → q = 0,0663156 kN                |                             |    |  |  |  |  |  |
|    | Jarak antar gording          | : 1,5 m                                            | : 1,5 m                     |    |  |  |  |  |  |
|    | Jarak antar kuda-kuda        | : 3 m                                              | : 3 m                       |    |  |  |  |  |  |
| b. | Beban Mati                   |                                                    |                             |    |  |  |  |  |  |
|    | Penutup Atap : 3 m x 1,5     | 6 m x 0,4905 kN/m <sup>2</sup>                     | = 2,20725                   | kN |  |  |  |  |  |
|    | Gording : 1,5 m x            | 0,0663156 kN/m                                     | = 0,099473                  | kN |  |  |  |  |  |
|    | Plafond : 0,10791 l          | $xN/m^2 x 1,5 m x 3 m$                             | = 0,485595                  | kN |  |  |  |  |  |
|    |                              |                                                    |                             | +  |  |  |  |  |  |
|    |                              | PE                                                 | <b>o</b> = 2,792318         | kN |  |  |  |  |  |
| c. | Beban Hidup                  |                                                    |                             |    |  |  |  |  |  |
|    | PL : 0,981 kN/m <sup>2</sup> | x 3 m x 1,5 m = 4,4145 kN                          |                             |    |  |  |  |  |  |
| d. | Beban Angin                  |                                                    |                             |    |  |  |  |  |  |
|    | Sudut kuda-kuda ( $\alpha$ ) | : 35°                                              |                             |    |  |  |  |  |  |
|    | Tekan tiup angin             | : 25 kg/m <sup>2</sup> = 0,24525 kN/m <sup>2</sup> |                             |    |  |  |  |  |  |
|    | Koefisien angin tekan        | $(0,02 \times 35^\circ) - 0,4 = 0,3$               |                             |    |  |  |  |  |  |

Koefisien angin tekan dan angin hisap ditentukan berdasarkan Pasal 4.3 Peraturan Pembebanan Indonesia untuk Gedung 1987. Detail penentuan koefisien angin tekan dan angin hisap dapat dilihat pada Gambar 5.2 berikut ini.

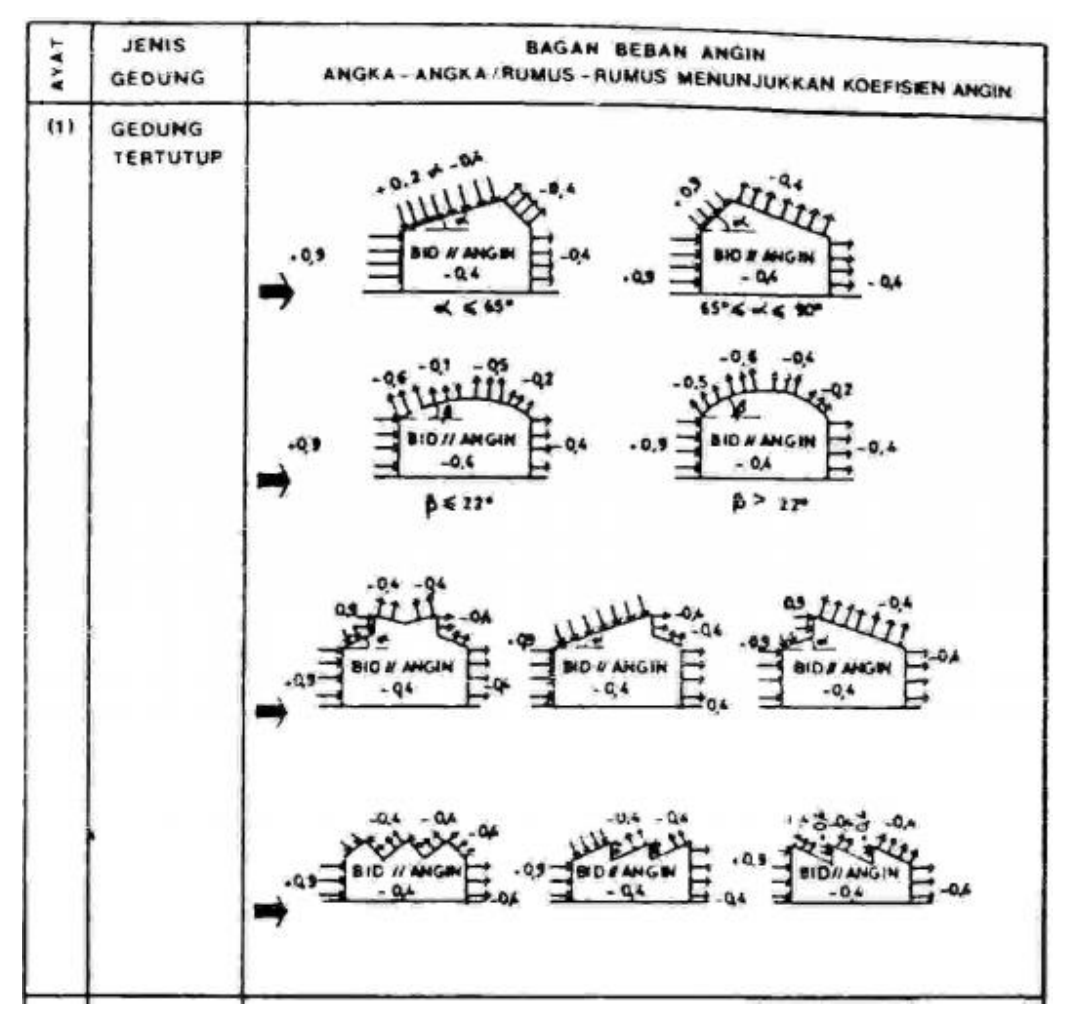

Gambar 5. 2 Koefisien angin

(Sumber: Peraturan Pembebanan Indonesia untuk Gedung 1987)

➢ Angin Tekan (Q<sub>T</sub>)

 $W_1 = L_{antar \ gording} \ x \ B_{antar \ kuda-kuda} \ x \ Koef_{tekan} \ x \ q_w$ 

= 1,5 m x 3 m x 0,3 x 0,24525 kN/m<sup>2</sup>

= 0,3310875 kN

| Beban Angin Vertikal (V <sub>T</sub> )   | $= W_1 x \cos 35$ | = 0,271211 kN |
|------------------------------------------|-------------------|---------------|
| Beban Angin Horizontal (V <sub>H</sub> ) | $= W_1 x sin 35$  | = 0,189904 kN |

Angin Hisap (Q<sub>H</sub>)

| $W_2$ | $= L_{antar \ gording} \ x \ B_{antar \ kuda-kuda} \ x \ Koef_{tekan} \ x \ q_w$ |                           |                 |  |  |  |  |  |
|-------|----------------------------------------------------------------------------------|---------------------------|-----------------|--|--|--|--|--|
|       | = 1,5 m x 3 m x 0,4 x                                                            | 0,24525 kN/m <sup>2</sup> |                 |  |  |  |  |  |
|       | = 0,44145 kN                                                                     |                           |                 |  |  |  |  |  |
| Beban | Angin Vertikal (V <sub>T</sub> )                                                 | = W <sub>2</sub> x cos 35 | = 0,36161467 kN |  |  |  |  |  |
| Beban | Angin Horizontal (V <sub>H</sub> )                                               | = W <sub>2</sub> x sin 35 | = 0,25320532 kN |  |  |  |  |  |

Setelah dilakukan perhitungan beban secara manual, reaksi perletakan joint didapatkan dengan melakukan analisis kuda-kuda pada SAP 2000. Langkahlangkah analisis menggunakan program SAP 2000 untuk mencari reaksi perletakan joint berat rangka atap diuraikan sebagai berikut ini.

 Memilih satuan ke KN,m,C. Kemudian memodelkan struktur kuda-kuda secara 3D dengan SAP 2000 V15 . Pemodelan struktur kuda-kuda dapat dilihat pada Gambar 5.3.

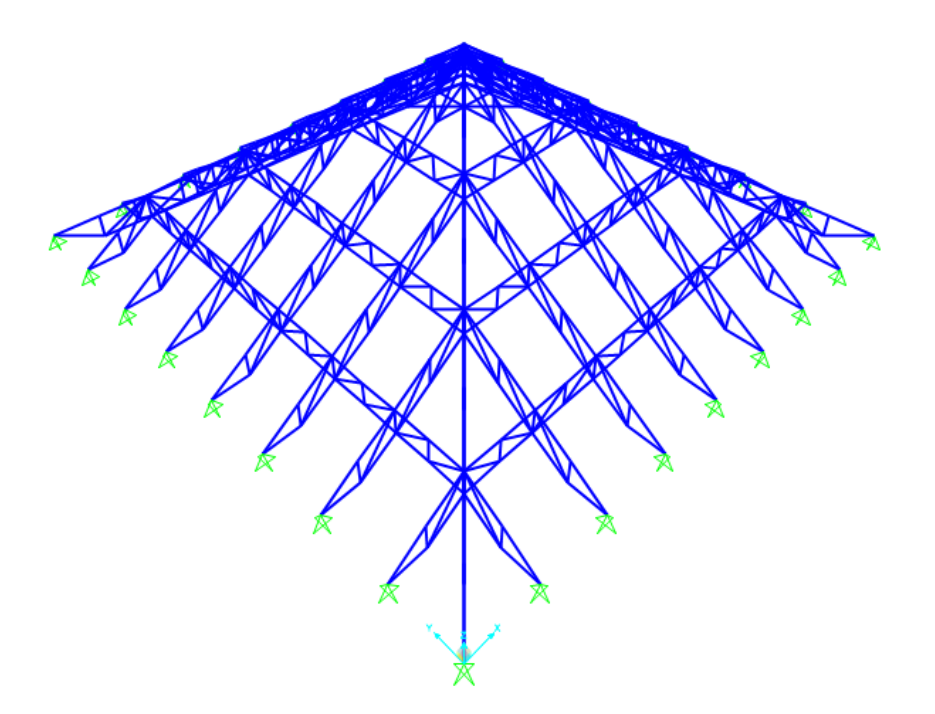

Gambar 5. 3 Pemodelan struktur kuda-kuda 3D

 Kemudian menentukan material dengan cara *Define>Materials>Add New Material*. Isi material dengan mutu baja BJ 37, tegangan putus minimum (*fu*) 370 MPa, tegangan leleh minimum (*fy*) 240 MPa. Untuk lebih jelas dapat dilihat pada Gambar 5.4.

| Material Name and Display Color      | BAJA ATAP         |
|--------------------------------------|-------------------|
| Material Type                        | Steel             |
| Material Notes                       | Modify/Show Notes |
| Weight and Mass                      | Units             |
| Weight per Unit Volume 7.697         | 7E-05 N, mm, C 💌  |
| Mass per Unit Volume 7.849           | 9E-09             |
| Isotropic Property Data              |                   |
| Modulus of Elasticity, E             | 199947.98         |
| Poisson's Ratio, U                   | 0.3               |
| Coefficient of Thermal Expansion, A  | 1.170E-05         |
| Shear Modulus, G                     | 76903.07          |
| Other Properties for Steel Materials |                   |
| Minimum Yield Stress, Fy             | 240.              |
| Minimum Tensile Stress, Fu           | 370.              |
| Effective Yield Stress, Fye          | 379.2117          |
| Effective Tensile Stress, Fue        | 492.9752          |
|                                      |                   |
|                                      |                   |

Gambar 5. 4 Material property data

 Menentukan profil baja ringan, *Define>Section Properties>Frame Section>* Add New Property. Pada analisis ini menggunakan jenis Steel IWF 250.150.9.6. Untuk lebih jelas dapat dilihat pada Gambar 5.5.

| Section Name                 | BAJA                | WF 250            |
|------------------------------|---------------------|-------------------|
| Section Notes                |                     | Modify/Show Notes |
| Properties 6                 | Property Modifiers- | Material          |
| Section Properties           | Set Modifiers       | + BAJA ATAP 💌     |
| Dimensions                   |                     |                   |
| Outside height (t3)          | 0.25                |                   |
| Top flange width (t2)        | 0.15                |                   |
| Top flange thickness(tf)     | 9.000E-03           | 3                 |
| Web thickness ( tw )         | 6.000E-03           |                   |
| Bottom flange width(t2b)     | 0.15                |                   |
| Bottom flange thickness(tfb) | 9.000E-03           | Display Color     |
|                              |                     |                   |

Gambar 5. 5 Frame properties

4). Memberi tumpuan pada *frame* dengan cara klik joint-joint yang dimodelkan sebagai tumpuan, kemudian *Assign>Joint>Restraint>*Pilih

| Ass                       | sign Joint Restraints |
|---------------------------|-----------------------|
| Restraints in Joint Local | Directions            |
| ✓ Translation 1           | Rotation about 1      |
| ✓ Translation 2           | Rotation about 2      |
| ✓ Translation 3           | Rotation about 3      |
|                           |                       |
| ОК                        | Close Apply           |

Gambar 5. 6 Joint restraints

 Menentukan jenis beban dengan *Define>Load Patterns* kemudian tentukan bebannya yaitu beban mati, beban hidup, dan beban angin. Pilih faktor pengali 1 untuk beban mati pada *Self Weight Multiplier*.

| .oad Patterns     |              |     |                           | 10000        |   | Click To:                   |
|-------------------|--------------|-----|---------------------------|--------------|---|-----------------------------|
| Load Pattern Name | Туре         |     | Self Weight<br>Multiplier | Load Pattern |   | Add New Load Pattern        |
| WIND              | LIVE         | ~ [ | )                         | ~            |   | Modify Load Pattern         |
| DEAD<br>LIVE      | DEAD<br>LIVE |     | 1<br>D                    |              |   | Modify Lateral Load Pattern |
| WIND              | LIVE         |     | 0                         |              |   | Delete Load Pattern         |
|                   |              |     |                           |              | • | Show Load Pattern Notes     |
|                   |              |     |                           |              |   |                             |

Gambar 5.7 Define load patterns

6). Karena hanya akan mencari reaksi tumpuan pada *joint*, maka tidak diperlukan *Load Combination*. Langkah selanjutnya adalah memasukkan nilai beban mati, hidup, dan angin yang sebelumnya telah dihitung. Sebagai contoh pada beban mati didapat 2,7923184 kN, klik pada joint-joint yang akan diberi beban kemudian *Assign > Joint Loads > Forces*. Masukkan beban sesuai dengan

|                                      | Joint Forces |                                        |
|--------------------------------------|--------------|----------------------------------------|
| Load Pattern Name<br>+ DEAD<br>Loads | <b>.</b>     | Units<br>KN, m, C<br>Coordinate System |
| Force Global X                       | 0.           | GLOBAL                                 |
| Force Global Z                       | 2.7923184    | Options<br>O Add to Existing Loads     |
| Moment about Global X                | 0.           | Replace Existing Loads                 |
| Moment about Global Y                | 0.           | O Delete Existing Loads                |
| Moment about Global Z                | 0.           | OK Cancel                              |

*Load Pattern Name > Dead* pada arah Z. untuk lebih jelas dapat dilihat pada Gambar 5.8.

Gambar 5. 8 Joint forces

7). Setelah input semua beban kemudian dilakukan analisis model struktur. Pertama dilakukan *Frame Releases* dengan cara pilih semua *frame*, kemudian *Assign > Frame > Releases/Partial Fixity*. Centang *Moment 33* seperti pada Gambar 5.9, kemudian klik OK. Model struktur akan menjadi seperti pada Gambar 5.10.

|                                     | Rele  | ease |       | Frame Parti | al Fixity Springs |          |
|-------------------------------------|-------|------|-------|-------------|-------------------|----------|
|                                     | Start | End  | Start |             | End               |          |
| kial Load                           |       |      |       |             |                   |          |
| near Force 2 ( <mark>M</mark> ajor) |       |      |       |             |                   |          |
| hear Force 3 (Minor)                |       |      |       |             |                   |          |
| orsion                              |       |      |       |             |                   |          |
| 1oment 22 (Minor)                   |       |      |       |             |                   |          |
| Aoment 33 (Major)                   |       |      | 0     | kN-m/rad    | 0                 | kN-m/rad |

Gambar 5.9 Frame releases

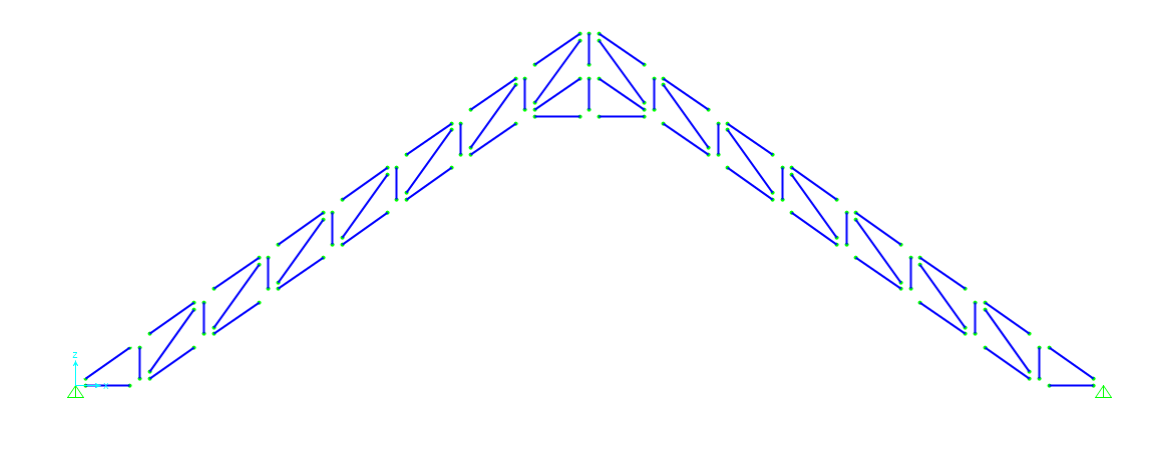

Gambar 5. 10 Frame setelah di release

Menentukan acuan perencanaan yang akan digunakan dengan cara *Design* > *Steel Frame Design* > *View/Revise Preferences*. Pada struktur ini mengacu pada AISC-LRFD93. Untuk lebih jelas dapat dilihat pada Gambar 5.11.

|       |                             |                          | Item Description                                                                                                    |
|-------|-----------------------------|--------------------------|----------------------------------------------------------------------------------------------------|
|       | ltem                        | Value                    |                                                                                                    |
| 1     | Design Code                 | AISC-LRFD93              |                                                                                                    |
| 2     | Time History Design         | Envelopes                |                                                                                                    |
| 3     | Framing Type                | Moment Frame             |                                                                                                    |
| 4     | Phi (Bending)               | 0.9                      |                                                                                                    |
| 5     | Phi (Compression)           | 0.85                     |                                                                                                    |
| 6     | Phi (Tension)               | 0.9                      |                                                                                                    |
| 7     | Phi (Shear)                 | 0.9                      |                                                                                                    |
| 8     | Phi (Compression, Angle)    | 0.9                      |                                                                                                    |
| 9     | Consider Deflection?        | No                       |                                                                                                    |
| 10    | DL Limit, L /               | 120.                     |                                                                                                    |
| 11    | Super DL+LL Limit, L /      | 120.                     |                                                                                                    |
| 12    | Live Load Limit, L 7        | 360.                     |                                                                                                    |
| 13    | Total Limit, L/             | 240.                     |                                                                                                    |
| 14    | TotalCamber Limit, L/       | 240.                     |                                                                                                    |
| 15    | Pattern Live Load Factor    | 0.75                     |                                                                                                    |
| 16    | Demand/Capacity Ratio Limit | 0.95                     |                                                                                                    |
| et To | o Default Values            | Reset To Previous Values | Explanation of Color Coding for Values<br><b>Blue:</b> Default Value<br><b>Black:</b> Not a Default Value<br><b>Ref:</b> Value that has shareed during |
|       | All Items Selected Items    | All Items Selected Items | the current session                                                                                                    |

Gambar 5. 11 Steel frame design berdasarkan AISC-LRFD93

9). Selanjutnya melakukan analisis dengan, *Analyze>Run Analysis>Do Not Run Case MODAL>Run Now*. Untuk lebih jelas dapat dilihat pada Gambar 5.12.

| Take Name        | Тире                           | Status             | Action     |                         |
|------------------|--------------------------------|--------------------|------------|-------------------------|
|                  | Linear Statia                  | Not Due            | Bun        | Run/Do Not Run Case     |
|                  | Modal                          | Not Bun            | Do not Bun | Show Case               |
| LIVE<br>WIND     | Linear Static<br>Linear Static | Not Run<br>Not Run | Run<br>Run | Delete Results for Case |
|                  |                                |                    |            | Run/Do Not Run All      |
|                  |                                |                    |            | Delete All Results      |
|                  |                                |                    |            | Show Load Case Tree     |
| alysis Monitor O | ptions                         |                    |            | Model-Alive             |
| Always Show      |                                |                    |            | Bup Now                 |
| Always Show      |                                |                    |            | Run Now                 |

Gambar 5. 12 Set load cases to run

10). Pembacaan reaksi struktur dengan klik pada <sup>™</sup> pilih *Joint*. Kemudian pilih *Case DEAD, LIVE*, atau *WIND* pada *Joint Reaction Forces* untuk mengetahui reaksi tumpuan. Selanjutnya beban-beban tersebut akan digunakan sebagai berat sendiri kuda-kuda yang dimodelkan sebagai beban titik arah horizontal dan arah vertikal pada ring balok atap dalam analisis struktur Gedung Kuliah *Twin Building* UMY. Hasil reaksi perletakan joint untuk berat sendiri kuda-kuda Tabel 5.1.

| BEBAN |        | K     | 51    | K     | K2    |       | K3    |       | K4    |       | K5    |  |
|-------|--------|-------|-------|-------|-------|-------|-------|-------|-------|-------|-------|--|
|       |        | Ka    | Ki    | Ka    | Ki    | Ka    | Ki    | Ka    | Ki    | Ka    | Ki    |  |
| DEAD  | V (kN) | 20.81 | 20.81 | 11.24 | 11.24 | 20.12 | 20.12 | 20.64 | 20.64 | 20.7  | 20.7  |  |
|       | H (kN) | 17.51 | 17.51 | 8.86  | 8.86  | 23.43 | 23.43 | 19.31 | 19.31 | 17.8  | 17.8  |  |
| LIVE  | V (kN) | 19    | 19    | 10.99 | 10.99 | 18.45 | 18.45 | 18.98 | 18.98 | 18.94 | 18.94 |  |
|       | H (kN) | 13.55 | 13.55 | 7.15  | 7.15  | 18.88 | 18.88 | 15.39 | 15.39 | 13.89 | 13.89 |  |
| WIND  | V (kN) | 0.18  | 0.18  | 0.44  | 0.44  | 0.62  | 0.62  | 0.29  | 0.29  | 0.03  | 0.03  |  |
| WIND  | H (kN) | 2.45  | 2.45  | 0.65  | 0.65  | 0.48  | 0.48  | 1.46  | 1.46  | 2.03  | 2.03  |  |

Tabel 5. 1 Reaksi perletakan joint untuk berat sendiri kuda-kuda

# 2. Pelat

a. Pelat Lantai

| Pelat beton  | $= 0,12 \text{ m x } 23,544 \text{ kN/m}^3$ | $= 2,82528 \text{ kN/m}^2$ |
|--------------|---------------------------------------------|----------------------------|
| Pasir        | = 0,03 m × 13,7340 kN/m <sup>3</sup>        | $= 0,41202 \text{ kN/m}^2$ |
| Spesi        | = 0,02 m × 19,1295 kN/m <sup>3</sup>        | $= 0,3826 \text{ kN/m}^2$  |
| Keramik      | $= 0,1716 \text{ kN/m}^2$                   | $= 0,1716 \text{ kN/m}^2$  |
| Plafon Asbes | $= 0,10791 \text{ kN/m}^2$                  | $= 0,10791 \text{ kN/m}^2$ |
| Penggantung  | $= 0,06867 \text{ kN/m}^2$                  | $= 0,06867 \text{ kN/m}^2$ |
| Ducting AC   | $= 0,1962 \text{ kN/m}^2$                   | $= 0,1962 \text{ kN/m}^2$  |
|              |                                             |                            |

 $Q_d \ lantai$  = 4,1643 kN/ m<sup>2</sup>  $Q_d \ lantai$  (SAP) = 1,3391 kN/ m<sup>2</sup>

------ +

b. Pelat Atap (Finishing lantai atap)

Pelat beton $= 0,12 \text{ m x } 23,544 \text{ kN/m}^3$  $= 2,82528 \text{ kN/m}^2$ Waterproofing (3 cm) $= 0,02 \text{ m} \times 18,6390 \text{ kN/m}^3 = 0,37278 \text{ kN/m}^2$ Plafon Asbes $= 0,10791 \text{ kN/m}^2$  $= 0,10791 \text{ kN/m}^2$ 

$$-----+ Q_{d \ atap} = 3,30597 \text{ kN/ m}^2$$

$$Q_{d \ atap} (\text{SAP}) = 0,48069 \text{ kN/ m}^2$$

### 3. Dinding

Digunakan pasangan bata merah setengah batu,  $Q_t = 250 \text{ kg/m}^2$  dengan contoh perhitungan lantai 2 sebagai berikut.

Tinggi tembok = tinggi lantai – tinggi balok

Perhitungan beban dinding pada lantai 1 sampai 5 terdapat pada Tabel 5.2.

| Lantai       | Berat Vol<br>(kN/m <sup>3</sup> ) | Tinggi<br>Dinding (m) | Tebal<br>Dinding (m) | Q <sub>dinding</sub> (kN/m) |
|--------------|-----------------------------------|-----------------------|----------------------|-----------------------------|
| Lantai 5     | 16,677                            | 2,9                   | 0,15                 | 7,254495                    |
| Lantai 4     | 16,677                            | 3,3                   | 0,15                 | 8,255115                    |
| Lantai 3     | 16,677                            | 3,3                   | 0,15                 | 8,255115                    |
| Lantai 2     | 16,677                            | 3,3                   | 0,15                 | 8,255115                    |
| Lantai 1     | 16,677                            | 3,3                   | 0,15                 | 8,255115                    |
| Lantai dasar | 16,677                            | 2,5                   | 0,15                 | 6,253875                    |
|              | ∑ Beban Dindin                    | g                     |                      | 49,03038                    |

Tabel 5. 2 Beban dinding

## 5.2.2. Beban Hidup

Fungsi bangunan sebagai ruang kuliah, sehingga didapat beban hidup sebagai berikut ini.

a. Beban hidup pada lantai

 $Q_L = 250 \text{ kg/m}^2 = 2,4525 \text{ kN/m}^2$ 

- b. Beban hidup plat bordes  $Q_L = 300 \text{ kg/m}^2 = 2,943 \text{ kN/m}^2$
- c. Beban hidup pelat atap $Q_L = 100 \text{ kg/m}^2 = 0,981 \text{ kN/m}^2$
- d. Beban hidup reaksi perletakan joint untuk berat sendiri kuda-kuda dapat dilihat pada Tabel 5.1

## 5.2.3. Beban Gempa SNI 03-1726-2012

Diketahui lokasi bangunan berada di daerah Yogyakarta dengan jenis tanah sedang. Tinggi bangunan 25,5 m, dan bangunan direncanakan dengan tingkat daktilitas penuh. Analisis beban gempa pada struktur bangunan gedung ini menggunakan statik ekuivalen.

### 1. Perhitungan Berat Total Bangunan (Wt)

Besarnya beban gempa sangat dipengaruhi oleh berat dari struktur bangunan, sehingga perlu dihitung berat dari masing-masing lantai bangunan. Pada penelitian ini berat bangunan didapat dari perhitungan manual. Hasil perhitungan dapat dilihat pada Tabel 5.3.

| Tingkat     | Wi (kN)     | H (m) |
|-------------|-------------|-------|
| Lantai atap | 10165,2368  | 25,5  |
| Lantai 5    | 20261,4161  | 20    |
| Lantai 4    | 21880,8986  | 16    |
| Lantai 3    | 21880,8986  | 12    |
| Lantai 2    | 21880,8986  | 8     |
| Lantai 1    | 21880,8986  | 4     |
| Jumlah      | 119595,8846 |       |

Tabel 5. 3 Berat bangunan perlantai

## 2. Parameter Percepatan Gempa

Berdasarkan hasil penyelidikan tanah, gedung ini berdiri diatas tanah sedang. Pada penelitian ini, untuk menentukan parameter gempa seperti Ss, Fa, S1, Fv, Crs 0,2 dtk, dan Crs 1 detik digunakan aplikasi spektra yang dapat diakses di puskim.go.id berdasarkan SNI 1726-2012. Dalam aplikasi ini, diperlukan data koordinat untuk wilayah yang akan ditinjau seperti pada Gambar 5.13.

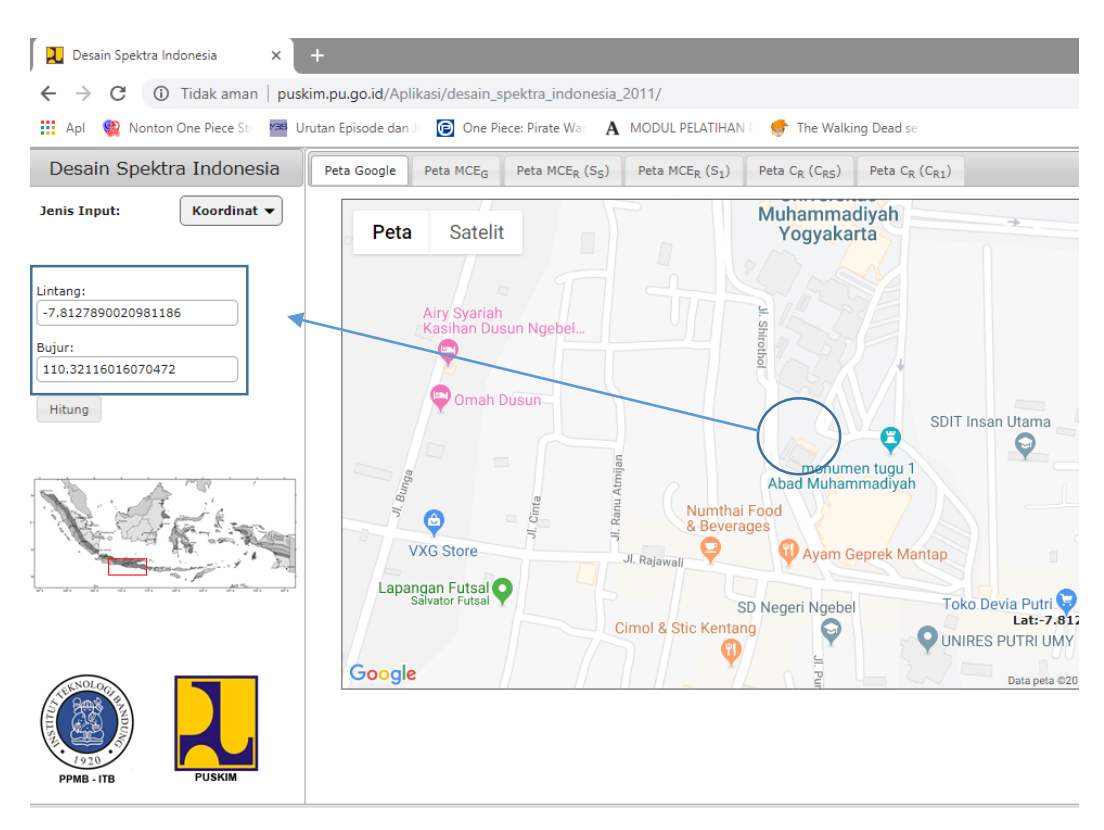

Gambar 5. 13 Desain spektra Gedung Kuliah *Twin Building* UMY (Sumber : puskim.pu.go.id)

Setelah memasukan koordinat Gedung Kuliah *Twin Building* UMY, aplikasi desain spektra ini akan memberikan hasil berupa parameter-parameter yang digunakan untuk perencanaan pembebanan gempa, seperti yang dihasilkan pada Gambar 5.14.

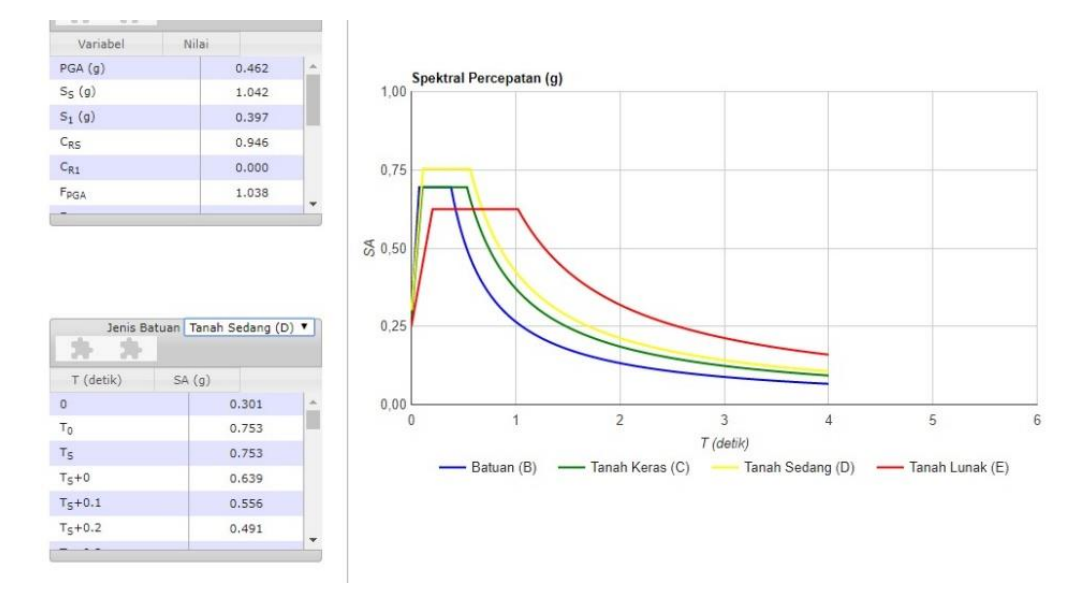

Gambar 5. 14 Hasil perhitungan desain spektra gedung *Twin Building* UMY (Sumber : puskim.pu.go.id)

Dari hasil perhitungan pada Gambar 5.14, dapat di export kedalam format Microsoft excel dan didapatkan hasil yang dapat dilihat pada Tabel 5.4.

| Variabel | Nilai | Variabel   | Nilai |
|----------|-------|------------|-------|
| PGA (g)  | 0,462 | PSA (g)    | 0,48  |
| SS (g)   | 1,042 | SMS (g)    | 1,129 |
| S1 (g)   | 0,397 | SM1 (g)    | 0,637 |
| CRS      | 0,946 | SDS (g)    | 0,753 |
| CR1      | 0     | SD1 (g)    | 0,425 |
| FPGA     | 1,038 | T0 (detik) | 0,113 |
| FA       | 1,083 | TS (detik) | 0,565 |
| FV       | 1,606 |            |       |

Tabel 5. 4 Parameter desain spektra

(Sumber : puskim.pu.go.id)

#### 3. Periode Fundamental Struktur

Waktu Getar Struktur (T) didapatkan dari hasil analisis modal pada program SAP2000. Prosedur yang digunakan akan dijelaskan sebagai berikut.

- a. Beban mati tambahan dan beban hidup yang telah dihitung pada subbab sebelumnya kemudian diinput pada program SAP2000 sebagai beban merata pada sisi atas komponen balok.
- b. Langkah selanjutnya adalah pendefinisian sumber massa pada analisis. Sumber massa pada penelitian ini adalah dari beban sendiri struktur, beban mati tambahan dan beban hidup. Pendefinisian sumber massa dapat dilakukan dengan cara klik tab *Define → Mass Source*, kemudian pilih *From Element and Additional Masses and Loads* kemudian tambahkan beban mati (*DEAD*) dan beban hidup (*LIVE*) dengan faktor pengali 1. Untuk lebih jelas dapat dilihat pada Gambar 5.15 berikut ini.

| Define Mass Source                                                                                                    |
|----------------------------------------------------------------------------------------------------|
| Mass Definition<br>From Element and Additional Masses<br>From Loads<br>From Element and Additional Masses and Loads<br>Define Mass Multiplier for Loads<br>Load Multiplier<br>DEAD 1.<br>Add<br>LIVE 1.<br>Delete |
| Cancel                                                                                                    |

Gambar 5. 15 Define Mass Source

c. Langkah selanjutnya adalah pendefinisian Load Case Data – Modal.
 Pendefinisian dilakukan dengan cara klik tab Define → Load Cases → Modal
 → Modify/Show Load Case. Kemudian akan muncul Form Load Case Data –

Modal. Pada kolom Stiffnes to Use, pilih Zero Initial Condition – Unstressed State. Pada kolom Load Case Type pilih Modal, dan Type of Modes Eigen Vectors. Dan terakhir pada kolom Number of Modes input 2 pada Maximum Number of Modes dan 1 untuk Minimum Number of Modes. Kemudian klik OK. Untuk lebih jelas dapat dilihat pada Gambar 5.16 berikut ini.

| Load Cas                                                                                                    | se Data - Modal         |
|----------------------------------------------------------------------------------------------------|-------------------------|
| Load Case Name Notes                                                                                             | s Load Case Type Design |
| Stiffness to Use                                                                                                 | Type of Modes           |
| Stiffness at End of Nonlinear Case     Important Note: Loads from the Nonlinear Case are     in the current case | C Ritz Vectors          |
| Number of Modes Maximum Number of Modes Minimum Number of Modes 1                                                |                         |
| Loads Applied                                                                                                    |                         |
| Other Parameters<br>Frequency Shift (Center)                                                                     |                         |
| Cutoff Frequency (Radius) 0.<br>Convergence Tolerance 1.0                                                        | 000E-09                 |
| Allow Automatic Frequency Shifting                                                                               |                         |

Gambar 5. 16 Load Case Data – Modal

- d. Langkah terakhir adalah *Run Analysis* dengan cara klik *Analyze* → *Run Analysis* → hanya *Run Load case Modal* → *Run Now*.
- e. Setelah analisis selesai didapatkan nilai Waktu getar alami (T) sebesar 0,9773 detik. Seperti dapat dilihat pada Gambar 5.17.

| Fil             | e E | dit Viev | v Defi   | ne [   | Draw   | Select | Assig    | jn .  | Analyze         | e D   | isplay | D  | esigr | n  | Opti | ons | То | ols | Hel | р |
|-----------------|-----|----------|----------|--------|--------|--------|----------|-------|-----------------|-------|--------|----|-------|----|------|-----|----|-----|-----|---|
|                 | 2   | 8        | 96       | /      | 8      | ▶ 0    | <u>۵</u> | ۹ (   | <b>e</b> e      | Q     | *      | 30 | ху    | xz | yz   | nv  | ø  | 69  | ✿   | 4 |
|                 |     | Deform   | ed Shap  | e (MOE | DAL) - | Mode 1 | - T = 0. | .9773 | <b>0; f</b> = 1 | 1.023 | 23     | ]  |       |    |      |     |    |     | •   |   |
|                 |     |          |          |        |        |        |          |       |                 |       |        |    |       |    |      |     |    |     |     |   |
| 14              |     |          |          |        |        |        |          |       |                 |       |        |    |       |    |      |     |    |     |     |   |
| •               |     |          |          |        |        |        |          |       |                 |       |        |    |       |    |      |     |    |     |     |   |
| 1               |     |          |          |        |        |        |          |       |                 |       |        |    |       |    |      |     |    |     |     |   |
| 1               |     |          |          |        |        |        |          |       |                 |       |        |    |       |    |      |     |    |     |     |   |
| XX              |     |          |          |        |        |        |          |       |                 |       |        |    |       |    |      |     |    |     |     |   |
|                 |     |          |          |        |        |        |          |       |                 |       |        |    |       |    |      |     |    |     |     |   |
| $\nabla$        |     |          |          |        | -      |        | •        | •     |                 |       |        |    |       |    |      |     |    |     |     |   |
|                 |     |          |          |        |        |        |          |       |                 |       |        |    |       |    |      |     |    |     |     |   |
| 6               |     |          |          |        |        |        |          |       |                 |       |        |    |       |    |      |     |    |     |     |   |
| -               |     |          |          |        |        |        |          |       |                 |       |        |    |       |    |      |     |    |     |     |   |
| *****           |     |          |          |        |        |        |          |       |                 |       |        |    |       |    |      |     |    |     |     |   |
| -‡∢             |     |          |          |        | •      | •      | •        | •     | •               | •     |        |    |       |    |      |     |    |     |     |   |
| I               |     |          |          |        |        |        |          |       |                 |       |        |    |       |    |      |     |    |     |     |   |
| ×               |     |          |          |        | •      | •      | •        | •     |                 |       |        |    |       |    |      |     |    |     |     |   |
| - 4             |     |          |          |        |        |        |          |       |                 |       |        |    |       |    |      |     |    |     |     |   |
| M               |     |          |          |        |        |        | •        | •     |                 |       |        |    |       |    |      |     |    |     |     |   |
|                 |     |          |          |        |        |        |          |       |                 |       |        |    |       |    |      |     |    |     |     |   |
| ····            |     |          |          |        |        |        |          |       |                 |       |        |    |       |    |      |     |    |     |     |   |
| all             |     | ,        |          |        |        |        |          |       |                 |       |        |    |       |    |      |     |    |     |     |   |
| ₽S <sup>₽</sup> |     | 1        | ,<br>→ Y |        |        |        |          |       |                 |       |        |    |       |    |      |     |    |     |     |   |

Gambar 5. 17 Hasil analisis modal

# 4. Perhitungan Koefisien Respons Seismik

- a. Tingkat Daktilitas Struktur, R = 4
- b. Faktor Keutamaan Struktur. I = 1,5

$$C_{S} = \frac{S_{D_{S}}}{\left(\frac{R}{I_{e}}\right)}$$
(3.11)  
$$= \frac{0.753}{\left(\frac{4}{1,5}\right)}$$
$$= 0.2821$$

Nilai  $C_S$  yang dihitung menurut persamaan diatas tidak perlu melebihi,

$$C_{S} \text{ maks} = \frac{S_{D1}}{T\left(\frac{R}{I_{e}}\right)}$$

$$= \frac{0.425}{0.9773\left(\frac{4}{1.5}\right)}$$

$$= 0.1631$$
(3.12)

 $C_S$  harus tidak kurang dari,

$$C_{S}Min = 0,044.S_{Ds}.Ie \ge 0,01$$

$$= 0,044 \times 0,753 \times 1,5$$

$$= 0,0497 \ge 0,01$$
(3.13)

Jadi, nilai Cs yang digunakan adalah 0,1631

## 5. Gaya Geser Dasar

Perhitungan gaya geser dasar seismik dengan menggunakan persamaan sebagai berikut ini.

$$V = C_s \cdot W_t$$
  
= 0,1631 × 117950,2473  
= 19237,4283 kN

# 6. Gaya Horizontal Gempa Ekivalen Statik (Fi)

Gaya gempa lateral yang terdapat pada setiap tingkat dtentukan dengan persamaan berikut ini.

$$F_i = C_{V}.V \tag{3.14}$$

dengan,

$$C_V = \frac{W_i H_i^{\ k}}{\sum W_i H_i^{\ k}} \tag{3.15}$$

Keterangan :

 $F_i$  = Gaya horizontal gempa (ton)

 $W_i$  = Berat struktur tiap tingkat *i* (ton)

 $H_i$  = Tinggi tiap tingkat *i* (m)

### *k* = Eksponen yang terkait dengan perioda struktur

Nilai *k* merupakan eksponen terkait dengan periode struktur. Untuk struktur yang mempunyai periode 0,5 detik atau kurang, k = 1. Untuk struktur yang mempunyai periode 2,5 detik atau lebih, k = 2. Sedangkan untuk struktur yang mempunyai periode antara 0,5 – 2,5 detik, k = hasil interpolasi. Maka nilai *k* yang digunakan untuk T = 0,9773 detik dicari menggunakan interpolasi adalah sebagai berikut ini.

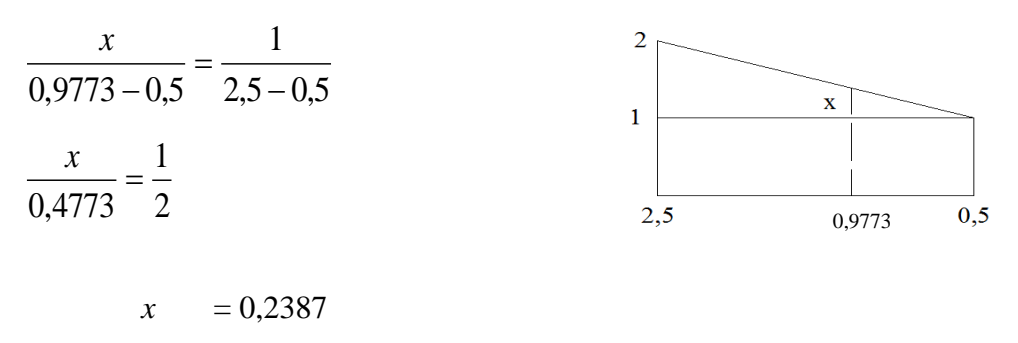

= 1 + 0,2387 = 1,2387

k

Perhitungan distribusi gaya lateral pada tiap lantai berdasarkan beban gempa SNI 1726-2012 dapat dilihat pada Tabel 5.5.

| Lantai ke   | Wi (KN)     | H<br>(m) | $\mathbf{H}^{k}$ | W.H <sup>k</sup> | Cvx<br>(%) | Fi<br>(KN) |
|-------------|-------------|----------|------------------|------------------|------------|------------|
| Lantai atap | 10165,2368  | 25,5     | 55,2346          | 561472,5061      | 19,02%     | 3658,0363  |
| Lantai 5    | 20261,4161  | 20       | 40,8809          | 828305,6050      | 28,05%     | 5396,4744  |
| Lantai 4    | 21880,8986  | 16       | 31,0087          | 678497,6845      | 22,98%     | 4420,4643  |
| Lantai 3    | 21880,8986  | 12       | 21,7134          | 475108,7226      | 16,09%     | 3095,3697  |
| Lantai 2    | 21880,8986  | 8        | 13,1405          | 287526,2934      | 9,74%      | 1873,2558  |
| Lantai 1    | 21880,8986  | 4        | 5,5685           | 121844,7333      | 4,13%      | 793,8278   |
| Jumlah      | 117950,2473 | 0        |                  | 2952755,5449     | 100,00%    | 19237,4283 |

 Tabel 5. 5 Perhitungan distribusi gaya horizontal gempa SNI 1726-2012

Kontrol  $V = \sum F_i$ 19237,4283 = 19237,4283  $\rightarrow$  OK

Beban gempa pada setiap lantai yang sudah didapat, kemudian diinput kedalam SAP2000 sebagai beban lateral arah x dan arah y pada titik pusat massa masing-masing lantai. Sebagai contoh, letak titik pusat massa dan arah beban lateral pada lantai 2 struktur Gedung Kuliah *Twin Building* UMY dapat dilihat pada Gambar 5.18.

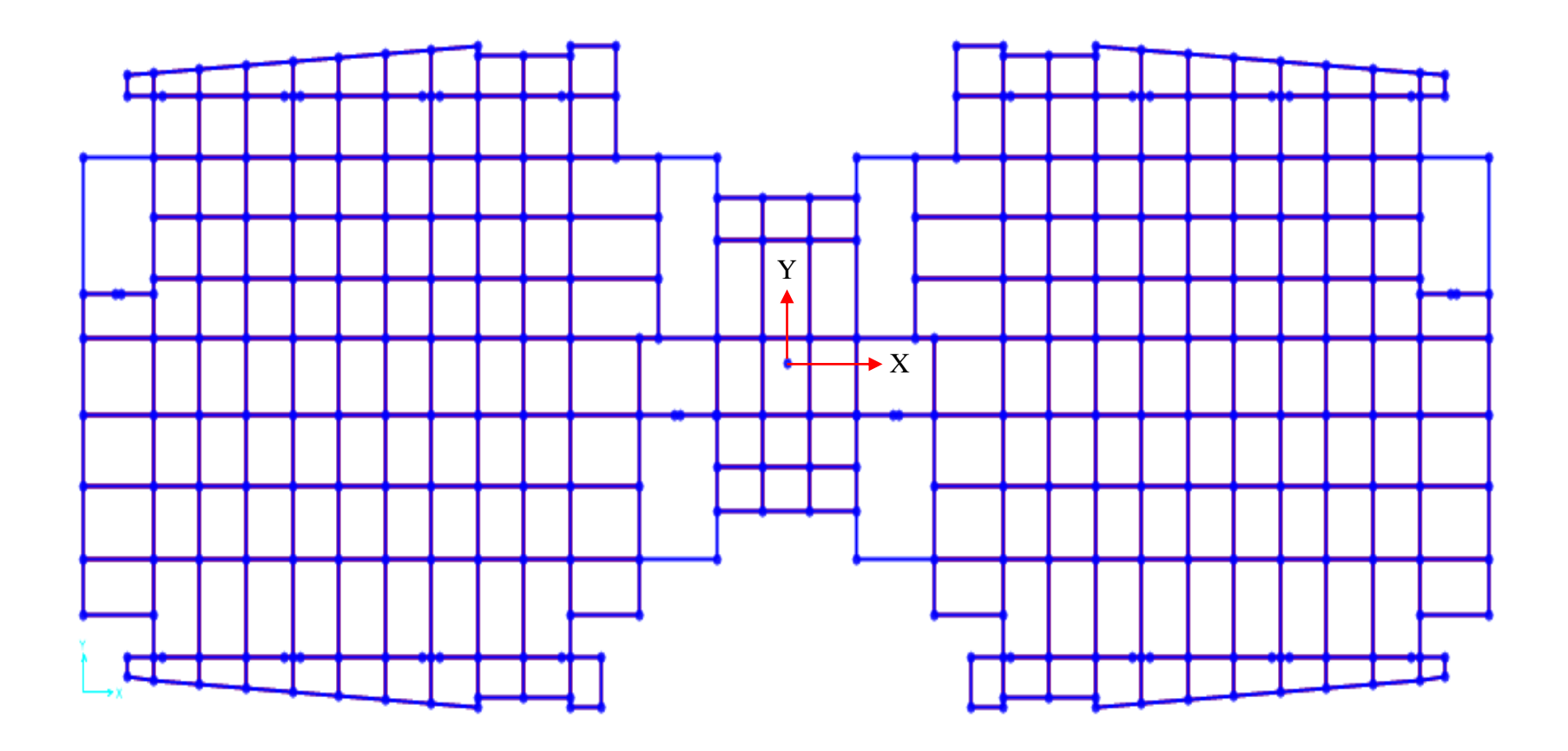

Gambar 5. 18 Letak titik pusat massa dan arah beban lateral lantai 2

#### 5.3. Analisis statik linier

Analisis statik linier dilakukan untuk mengetahui kekuatan struktur pada kondisi linier. Hasil dari analisis statik linier adalah berupa *storey-drift ratio* dan *demand capacity ratio*. Beban-beban yang bekerja yaitu beban mati, beban hidup dan beban gempa di input kedalam struktur bangunan yang telah dimodelkan pada SAP 2000. Beban mati dan beban hidup di distribusikan sebagai beban merata pada sisi atas balok, sedangkan untuk beban gempa di distribusikan sebagai beban horizontal pada titik pusat massa masing-masing lantai. Koordinat titik pusat massa masing-masing lantai dari analisis SAP 2000 dapat dilihat pada Tabel 5.6.

| Lantai       | Koordi   | nat awal |
|--------------|----------|----------|
| Lantai       | X        | Y        |
| Lantai atap  | 36,39990 | 13,6687  |
| Lantai 5     | 36,39995 | 13,1974  |
| Lantai 4     | 36,39995 | 13,1277  |
| Lantai 3     | 36,39995 | 13,1277  |
| Lantai 2     | 36,49230 | 13,0248  |
| Lantai 1     | 36,77838 | 13,0110  |
| Lantai dasar | 36,54283 | 12,8900  |

Tabel 5. 6 Titik pusat massa tiap lantai

## 5.3.1. Rasio Simpangan Tingkat (Storey-drift ratio)

Rasio simpangan tingkat adalah persentase perbandingan selisih *displacement* antar tingkat dan tinggi lantai. Hasil perhitungan rasio simpangan tingkat Gedung Kuliah *Twin Building* UMY dapat dilihat pada Tabel 5.7.

| Lantai       | H (m)    | Displa  | cement  | DR      | . (%)   |
|--------------|----------|---------|---------|---------|---------|
| L'antai      | 11 (111) | X       | Y       | X       | Y       |
| Lantai atap  | 5,5      | 0.01916 | 0.01213 | 0.03247 | 0.02776 |
| Lantai 5     | 4        | 0.01738 | 0.0106  | 0.06195 | 0.04075 |
| Lantai 4     | 4        | 0.0149  | 0.00897 | 0.08368 | 0.05025 |
| Lantai 3     | 4        | 0.01155 | 0.00696 | 0.09823 | 0.05563 |
| Lantai 2     | 4        | 0.00762 | 0.00474 | 0.1016  | 0.0567  |
| Lantai 1     | 4        | 0.00356 | 0.00247 | 0.08893 | 0.06175 |
| Lantai dasar | 0        | 0       | 0       | 0       | 0       |

Tabel 5. 7 Nilai storey-drift ratio pada masing masing tingkat

Kurva *displacement* dan kurva *storey-drift ratio* pada masing-masing lantai dapat dilihat pada Gambar 5.19 dan Gambar 5.20.

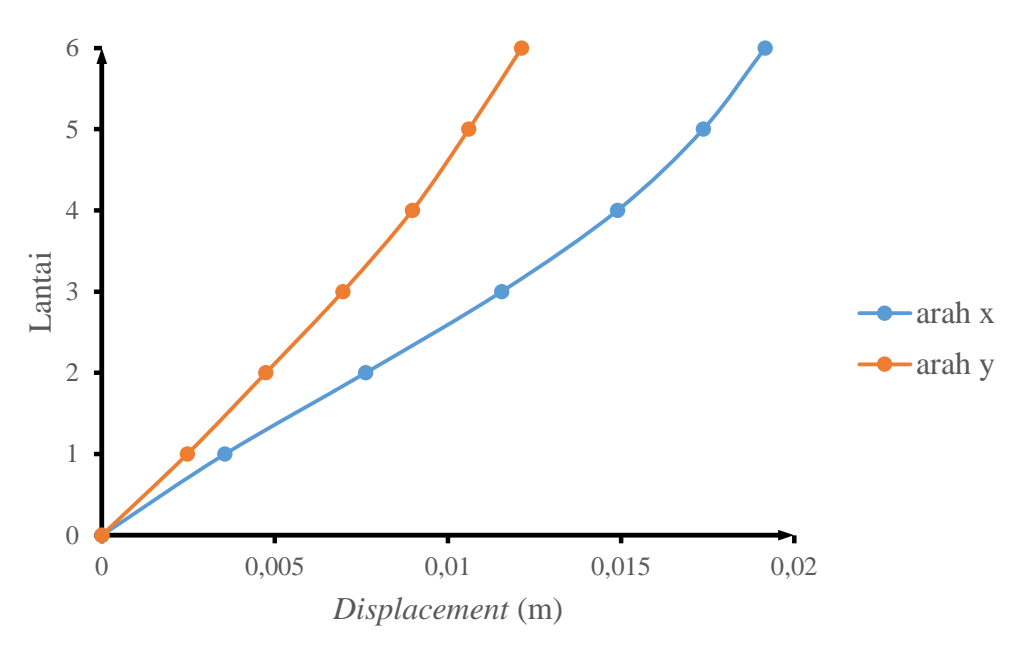

Gambar 5. 19 Displacement pada masing-masing tingkat

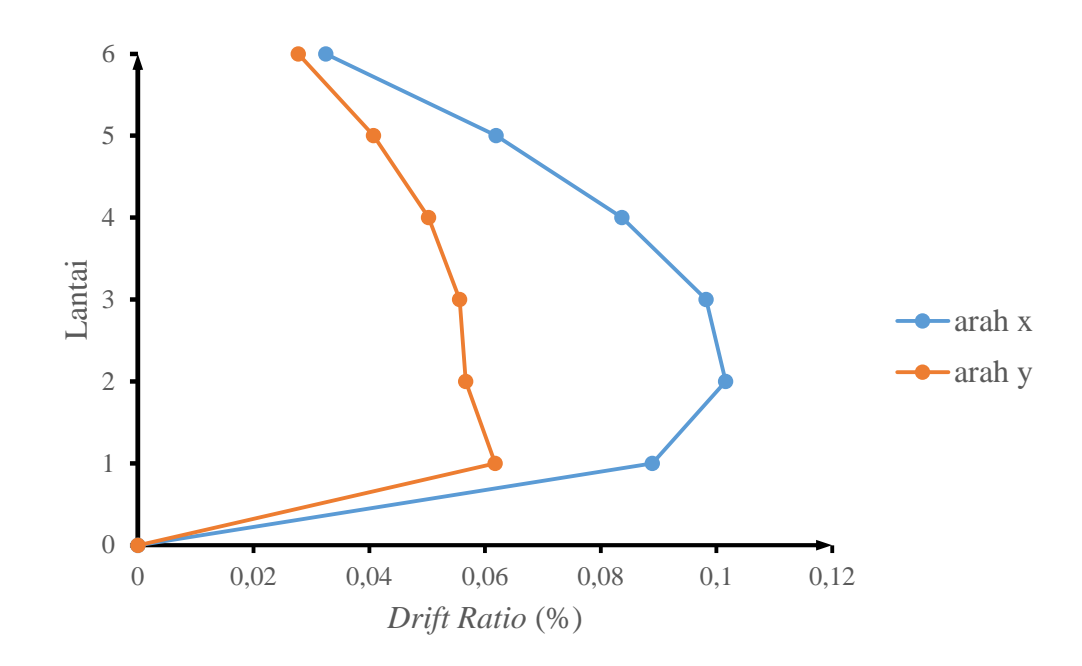

Gambar 5. 20 Storey-drift ratio pada masing-masing tingkat

Berdasarkan panjang bentang secara keseluruhan seperti dapat dilihat pada Gambar 5.21, nilai *storey-drift ratio* arah x seharusnya lebih kecil dari arah y. Tetapi dari hasil analisis statik linier yang dapat dilihat pada Gambar 5.20 didapatkan rasio simpangan tingkat maksimum pada arah X adalah sebesar 0.1016% pada lantai 2, dan pada arah Y sebesar 0.06175% pada lantai 1. Hal ini dapat disebabkan oleh panjang setiap bentang pada struktur yang tidak simetris, yang tentunya akan mempengaruhi kekakuan struktur. Pada Gambar 5.21 dapat dilihat pada arah x terdapat bentangan antar kolom sepanjang 21,6 m, sementara pada arah y panjang bentangan antar kolom yang paling besar hanya sepanjang 9,6 m. Bentangan antar kolom yang paling dapat dipengaruhi oleh adanya dinding geser lift yang memanjang searah sumbu y yang juga dapat dilihat pada Gambar 5.21.

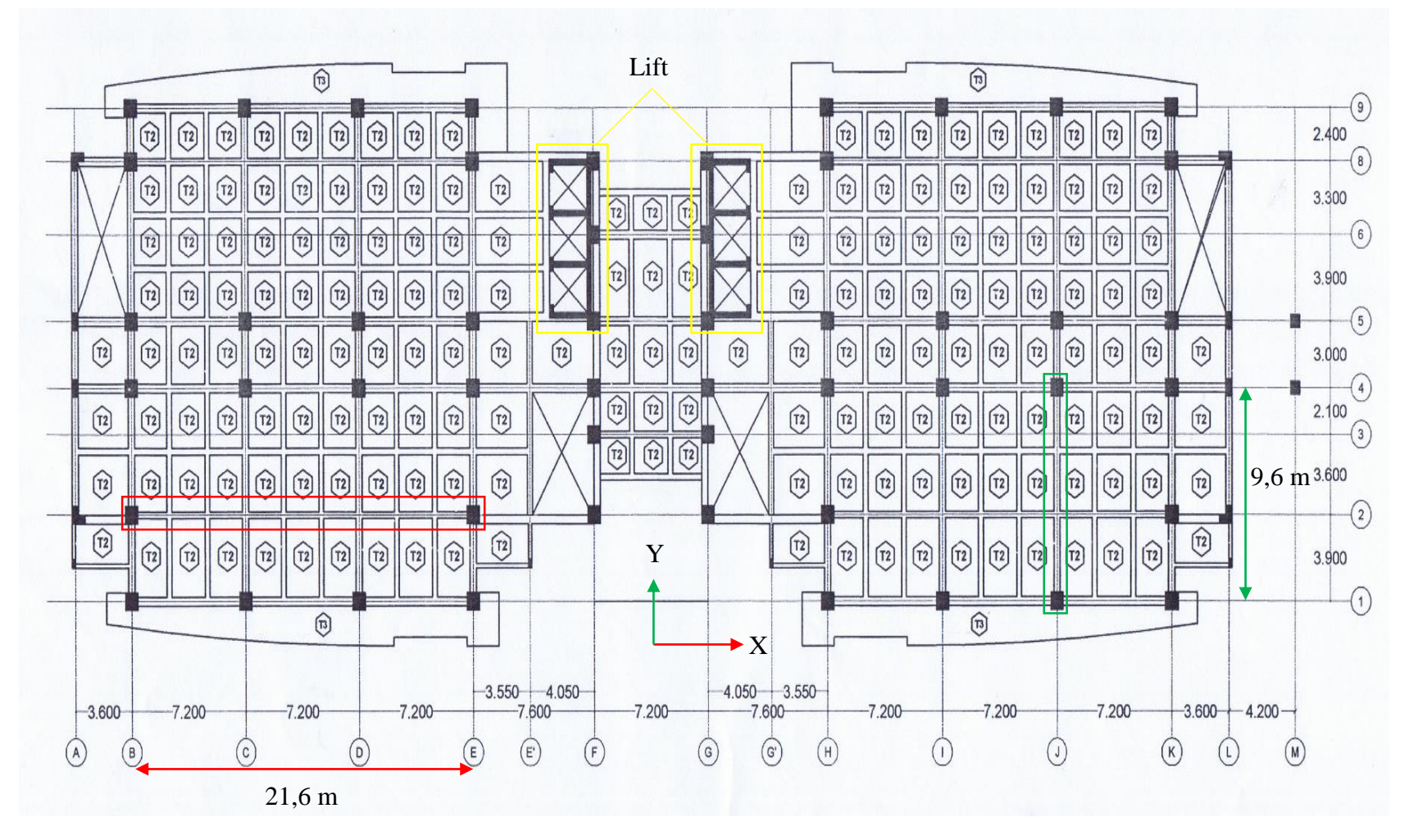

Gambar 5. 21 Detail bentangan arah x dan arah y

## 5.3.2. Demand Capacity Ratio (DCR)

Menurut FEMA 356 (2000), *Demand Capacity Ratio* (DCR) elemen balok dan kolom untuk hasil analisis beban elastik statik ekivalen dapat dihitung dengan Persamaan 3.17. Nilai DCR tersebut selanjutnya akan dibandingkan dengan nilai DCR ijin yang disyaratkan oleh FEMA 356 (2000) untuk prosedur linier, yaitu sebesar 2,0. Sebagai contoh perhitungan nilai DCR, akan dijelaskan perhitungan pada balok B1-L1-1 sebagai berikut ini.

1. Data penampang balok

| В                  | = 400  mm                                                                                       |
|--------------------|-------------------------------------------------------------------------------------------------|
| Н                  | = 700 mm                                                                                        |
| $M_{u}{}^{+}$      | = 276,487 kN (Hasil SAP 2000)                                                                   |
| $M_u^-$            | = 392,427 kN (Hasil SAP 2000)                                                                   |
| $\mathbf{V}_{n}$   | = 120,289 kN (Hasil SAP 2000)                                                                   |
| f'c                | = 25 MPa                                                                                        |
| fy                 | = 400 MPa                                                                                       |
| Es                 | = 23500 MPa                                                                                     |
| β                  | = 0,85                                                                                          |
| 23                 | = 0,003                                                                                         |
| $d_p$              | = 25 mm                                                                                         |
| ds                 | = 10 mm                                                                                         |
| n <sub>tarik</sub> | = 10                                                                                            |
| n <sub>tekan</sub> | = 5                                                                                             |
| sb                 | = 40 mm                                                                                         |
| Ad                 | $= \frac{1}{4} \cdot \pi \cdot d_p^2 = \frac{1}{4} \cdot \pi \cdot 25^2 = 490,625 \text{ mm}^2$ |
| As                 | $= n_{tarik}$ . Ad = 10 x 490,625 = 4906,25 mm <sup>2</sup>                                     |
| As                 | $= n_{tarik}$ . Ad = 5 x 490,625 = 2453,125 mm <sup>2</sup>                                     |
| εу                 | $=\frac{fy}{Es}=\frac{400}{23500}=0,0170213$                                                    |
| d                  | $= sb + d_s + d_p + (d_p/2) = 40 + 10 + 25 + (25/2) = 87,5 mm$                                  |
| d'                 | = sb + d <sub>s</sub> + (d <sub>p</sub> /2) = 40+10+(25/2) = 62,5 mm                            |
| h                  | = H – d = 700-87,5 = 612,5 mm                                                                   |

h' 
$$= H - d' = 700-62,5 = 637,5 \text{ mm}$$

- 2. Momen nominal negatif
- Keseimbangan gaya-gaya horizontal As . fy = (0,85 x f'c x a x b) + (As'x  $\frac{a - (\beta.d')}{a}$  x  $\varepsilon c$  x Es)  $4906,25 \times 400 = (0,85x25 \times a \times 400) + (2453,125 \times \frac{a - (0,85 \times 62,5)}{a} \times 0,003 \times 23500)$  $1962500 = 8500a + (2453, 125 \times 0,003 \times 23500) - (\frac{2453, 125 \times 0,85 \times 62,5 \times 0,003 \times 23500}{a})$ { 1962500 = 8500a + 172945,3125 -  $\left(\frac{937147412,1}{a}\right)$  } × a  $1962500a = 8500a^2 + 172945,3125a - 937147412,1$  $0 = 8500a^2 - 1789554.688a - 9187719.727$ a = 215.5504 mm $c = \frac{a}{a} = \frac{215,5504}{0.85} = 253,5888 \text{ mm}$  $\varepsilon s = \frac{c-d}{c} \times \varepsilon c = \frac{253,5888-62,5}{253,5888} \times 0.003 = 0,00226$  $fs = \varepsilon s$ .  $Es = 0.00226 \times 23500 = 53.1244$  MPa Momen nominal negatif  $M_1 = 0.85 \times f'c \times a \times b \times (h - \frac{a}{2})$  $=0,85\times25\times215.5504\times400\times(612,5-\frac{215,5504}{2})$ = 924746167,1 Nmm  $M_2 = As' \times fs \times (h - d')$  $= 2453, 125 \times 53, 1244 \times (612, 5 - 62, 5)$ = 71676477,41 Nmm  $M_n = M_1 + M_2$ = 924746167.1 + 71676477.41= 996422644,51 Nmm = 996.42264451 kNm
- 3. Momen nominal positif
- Keseimbangan gaya-gaya horizontal

As' × fy = (0,85×f'c×a×b) + (As× 
$$\frac{a-(\beta \times d)}{a}$$
×εc×Es)  
2453,125×400=(0,85×25×a×400)+(4906,25× $\frac{a-(0,85\times87,5)}{a}$ ×0,003×23500)  
981250=8500a+(4906,25×0,003×23500) - ( $\frac{4906,25\times0,85\times87,5\times0,003\times23500}{a}$ )  
{ 981250 = 8500a + 345890,625 - ( $\frac{25725615,23}{a}$ ) }×a  
981250a = 8500a<sup>2</sup> + 345890,625a - 25725615,23  
0 = 8500a<sup>2</sup> - 635359,375a - 25725615,23  
a = 103,8825 mm  
c = $\frac{a}{\beta} = \frac{103,8825}{0,85} = 122,2147$  mm  
εs =  $\frac{c-d}{c}$ ×εc =  $\frac{122,2147-87,5}{122,2147}$ ×0,003 = 0,00085214  
fs = εs . Es = 0,00085214×23500 = 20,02528 MPa

- Momen nominal positif

$$\begin{split} M_1 &= 0,85 \times f^{\circ}c \times a \times b \times (h^{\circ} - \frac{a}{2}) \\ &= 0,85 \times 25 \times 103,8825 \times 400 \times (637,5 - \frac{103,8825}{2}) \\ &= 517048940,3 \text{ Nmm} \\ M_2 &= As \times fs \times (h^{\circ} - d) \\ &= 4906,25 \times 20,02528 \times (637,5 - 87,5) \\ &= 54036985,52 \text{ Nmm} \\ M_n^+ &= M_1 + M_2 \end{split}$$

$$= 924746167, 1 + 54036985, 52$$

- = 571085925,82 Nmm
- = 571,0859 kNm
- 4. Kapasitas geser nominal

- 
$$A_v = \frac{1}{4} \times \pi \times 10^2 = 78,57143 \text{ mm}^2$$

- 
$$V_{cn} = (\frac{\sqrt{f'c}}{6}) \times b \times h$$
  
=  $(\frac{\sqrt{25}}{6}) \times 400 \times 612,5$   
= 204166,67 N

= 204,1667 kN  
- 
$$V_{sn} = \frac{Av \times fy \times h}{s}$$
  
=  $\frac{78,5714 \times 400 \times 612,5}{100}$   
= 115500 N  
= 115,5 kN  
-  $V_n = V_{cn} + V_{sn}$   
= 204,1667 + 115,5  
= 319,6667 kN

- 5. Nilai DCR balok B1-L1-1
- Momen negatif DCR  $= \frac{Mu}{\Phi Mn} = \frac{392,427}{0.8 \times 996,42264451} = 0,4923$  (Elastik) - Momen positif DCR  $= \frac{Mu}{\Phi Mn} = \frac{276,487}{0.8 \times 571,0859} = 0,60518$  (Elastik) - Gaya geser DCR  $= \frac{Vu}{\Phi Vn} = \frac{120,289}{0,8 \times 319,6667} = 0,6271585$  (Elastik)

Hasil tabel perhitungan DCR untuk momen dan gaya geser pada elemen balok dan kolom lantai 1 ditampilkan secara rinci dalam Lampiran 3. Dari perhitungan nilai DCR hasil analisis beban gempa statik ekivalen, diperoleh bahwa terdapat elemen balok dengan nilai DCR yang lebih besar dari 1 dan 2 yang menunjukkan bahwa elemen tersebut sudah berada kedalam kondisi inelastik. Hal ini menunjukan bahwa diperlukanya evaluasi ke tahap selanjutnya, yaitu analisis nonlinier. Untuk lebih jelas dapat dilihat diagram DCR beberapa elemen balok lantai 1 pada Gambar 5.22.

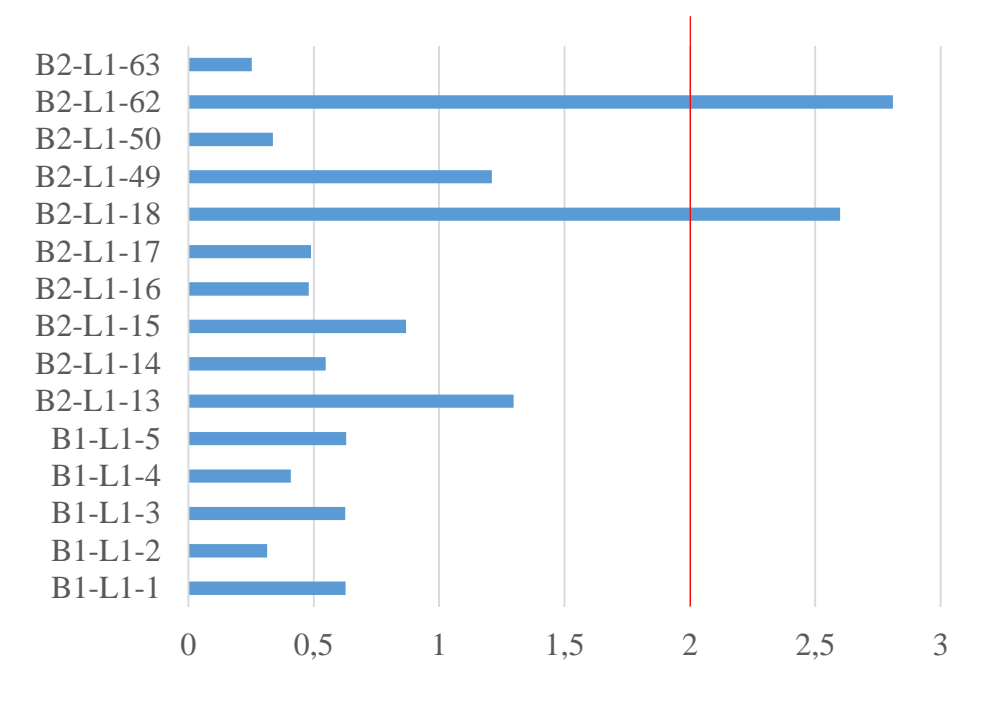

Gambar 5. 22 Nilai DCR gaya geser pada beberapa balok lantai 1

# 5.4. Analisis Pushover

#### 5.4.1. Pendefenisian Sendi Plastis

Pendefenisian sendi plastis elemen struktur diperoleh dari momen rotasi (*momen-curvature*) yang mengambarkan kemampuan deformasi dari elemen struktur. Dalam penelitian ini *momen curvature* yang digunakan secara auto pada program SAP 2000 V15 berdasarkan ketentuan FEMA 356 (2000).

## 1. Pendefenisian Sendi Plastis pada Balok.

Penempatan sendi plastis pada balok pada SAP 2000 V15 *licency* dilakukan dengan cara mengklik balok-balok pada bangunan yang sudah dimodelkan sebelumnya, lalu klik menu *Assign – Frame – Hinges*. Pada kotak dialog *Frame Hinges Assingnments* buat 2 sendi plastis untuk *Relative Distance* 0 dan 1. Klik add untuk *Relative Distance* 0 – *Auto Hinge Type* pilih "FEMA 356" – *Select a FEMA 356 Table* pilih "*Table 6-7 (Concrate Beams-Flexure) Item i*" – *Degree of Freedom* pilih M3 – Ok. Lakukan hal yang sama untuk *Relative Distance* 1. Hal ini dimaksudkan bahwa sendi plastis diletakkan pada setiap ujung elemen struktur. Pendefenisian *Hinge* dapat dilihat pada Gambar 5.23.

| Hinge Prr                                                                                                    | inerty                                                                                                    | Relative                                                                                                    |                                                                   |   |
|----------------------------------------------------------------------------------------------------|----------------------------------------------------------------------------------------------------|----------------------------------------------------------------------------------------------------|-------------------------------------------------------------------|---|
| Auto                                                                                                    | •                                                                                                    | 1                                                                                                    |                                                                   |   |
| Auto M3                                                                                                    |                                                                                                    | 0                                                                                                    |                                                                   |   |
| Auto M3                                                                                                    |                                                                                                    | 1                                                                                                    | Add Hinge                                                         |   |
|                                                                                                    |                                                                                                    |                                                                                                    | Modify/Show Auto Hinge                                            | ] |
|                                                                                                    |                                                                                                    |                                                                                                    | Delete Hinge                                                      | ] |
| Current Hinge Ir<br>Type: From Tab<br>Table: Table 6-7<br>DOF: M3                                                                                                    | iformation<br>les In FEMA :<br>' (Concrete B                                                                                  | 356<br>eams - Flexure) Item                                                                                                    |                                                                   |   |
| Current Hinge Ir<br>Type: From Tab<br>Table: Table 6-7<br>DOF: M3                                                                                                    | formation<br>les In FEMA :<br>(Concrete B                                                                                     | 356<br>eams - Flexure) Item                                                                                                    |                                                                   |   |
| Current Hinge Ir<br>Type: From Tab<br>Table: Table 6-7<br>DOF: M3<br>ptions<br>O Add Specifie                                                                           | iformation<br>les In FEMA :<br>' (Concrete B<br>d Hinge Assi                                                                  | 356<br>eams - Flexure) Item<br>gns to Existing Hinge                                                                                                   | i<br>Assigns                                                      |   |
| Current Hinge Ir<br>Type: From Tab<br>Table: Table 6-7<br>DOF: M3<br>ptions<br>O Add Specifie<br>Replace Exis                                                           | <u>iformation</u><br>les In FEMA :<br>' (Concrete B<br>d Hinge Assi<br>ting Hinge A:                                          | 356<br>eams - Flexure) Item<br>gns to Existing Hinge<br>ssigns with Specified I                                                                        | i<br>Assigns<br>Hinge Assigns                                     |   |
| Current Hinge Ir<br>Type: From Tab<br>Table: Table 6-7<br>DOF: M3<br>of Add Specifie<br>Replace Exis<br>Existing Hinge A<br>Jumpher of A                                | formation<br>les In FEMA :<br>(Concrete B<br>d Hinge Assi<br>ting Hinge A<br>ssignments of                                    | 356<br>eams - Flexure) Item<br>gns to Existing Hinge<br>ssigns with Specified<br>on Currently Selected                                                 | i<br>Assigns<br>Hinge Assigns<br>Frame Objects                    |   |
| Current Hinge II<br>Type: From Tab<br>Table: Table 6-7<br>DOF: M3<br>ptions<br>O Add Specifie<br>O Replace Exis<br>Existing Hinge A<br>Number of Sele<br>Total Number o | formation<br>les In FEMA :<br>(Concrete B<br>d Hinge Assi<br>ting Hinge Assi<br>ssignments :<br>tted Frame C<br>F Hinges on A | gns to Existing Hinge<br>ssigns with Specified I<br>on Currently Selected<br>NJI Selected Frame Ob                                                     | i<br>Assigns<br>Hinge Assigns<br><u>Frame Objects</u><br>jects: 0 |   |
| Current Hinge Ir<br>Type: From Tab<br>Table: Table 6-T<br>DOF: M3<br>ptions<br>Add Specifie<br>Replace Exis<br>Existing Hinge A<br>Number of Sele<br>Total Number o     | formation<br>les In FEMA :<br>(Concrete B<br>d Hinge Assi<br>ing Hinge A<br>ssignments (<br>ted Frame C<br>Hinges on A        | 356<br>eams - Flexure) Item<br>gns to Existing Hinge<br>ssigns with Specified I<br>on <u>Currently Selected</u><br>bjects: 868<br>NJ Selected Frame Ob | Assigns<br>Hinge Assigns<br>Frame Objects<br>jects: 0             |   |

Gambar 5. 23 Pendefinisian hinge pada balok

Untuk mengetahui dan meng-*edit* properti sendi plastis pada balok dapat dilakukan dengan cara klik menu *Define – Section Properties – Hinge Properties – Show Hinge Details*. Pilih sendi plastis yang akan dilihat propertinya, klik *Modify/show property – Modify/Show Hinge Property* untuk melihat hasil properti sendi plastis seperti yang ditunjukkan pada Gambar 5.24.

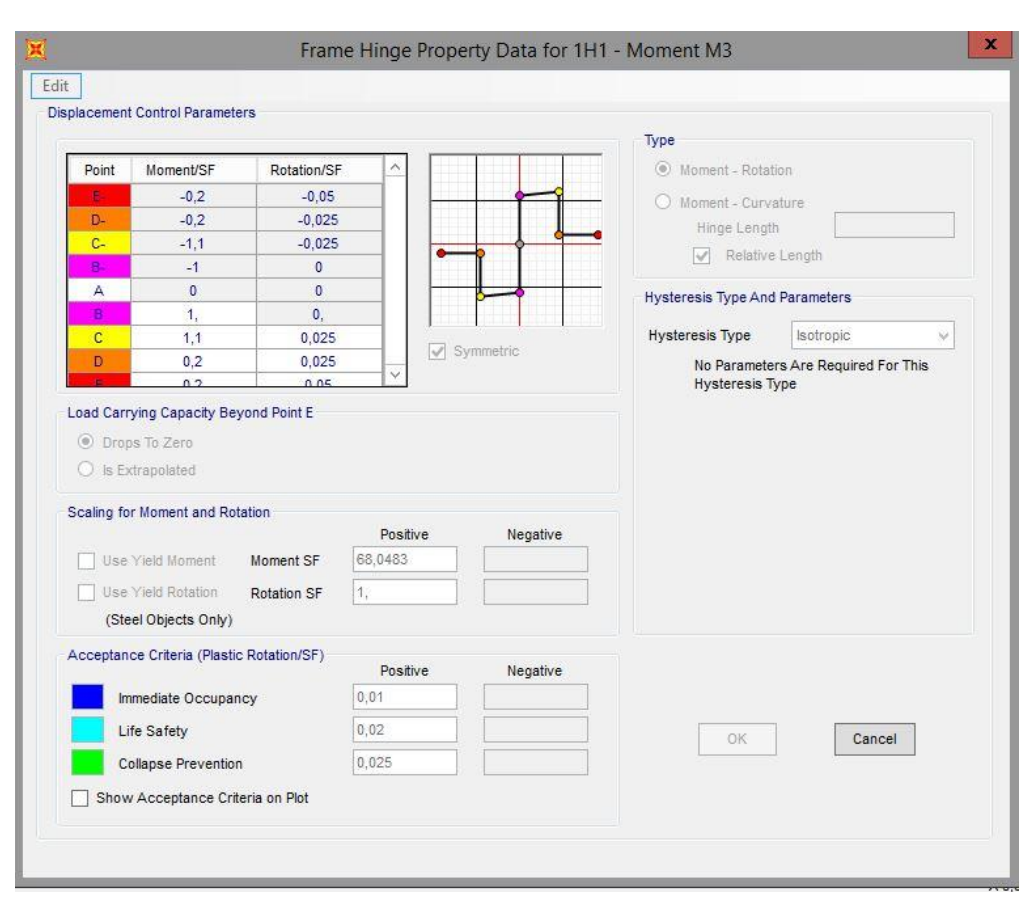

Gambar 5. 24 *Hinge property* pada balok

#### 2. Pendefenisian Sendi Plastis pada Kolom

Penempatan sendi plastis pada kolom sama seperti cara pada balok. Namun untuk *Degree of Freedom* nya menggunakan P-M2-M3 yang artinya kolom menerima gaya aksial dan momen arah 2 dan 3. Properti sendi plastis kolom dapat dilihat pada menu *Define – Section Properties – Hinge Properties*. Pilih Sendi plastis yang akan dilihat, klik *Modify/show property – Modify/Show Hinge Property*. Klik opsi *Modify/Show Moment Rotation Curve Data* untuk melihat data-data momen rotasi, dan klik opsi *Modify/Show P-M2-M3 Interaction Surface Data* untuk melihat kurva interaksi P-M2-M3. Untuk lebih jelas dapat dilihat pada Gambar 5.25 dan Gambar 5.26.

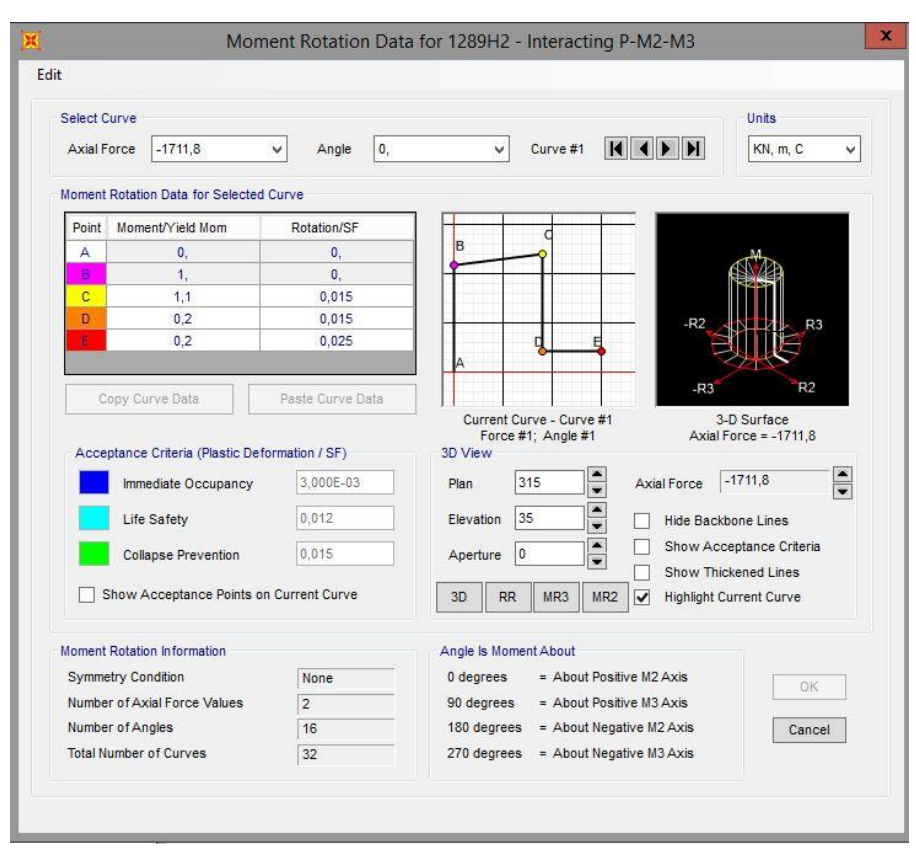

Gambar 5. 25 Moment rotation data kolom

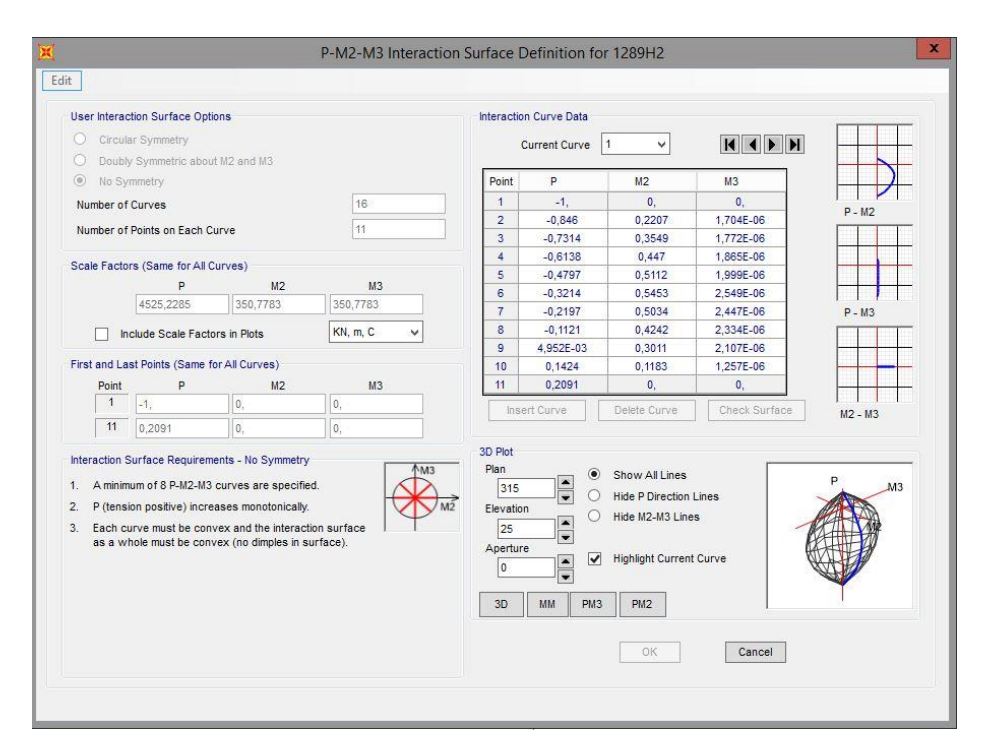

Gambar 5. 26 P-M2-M3 Interaction surface pada kolom

### 5.4.2. Pembebanan Analisis Pushover di SAP 2000

### 1. Pembebanan Gravitasi

Pembebanan gravitasi dilakukan melalui menu *Define – Load Case*, kemudian pilih opsi *Add New Load Case. Load Case Name* beri nama GRAV, untuk *Initial Condition* dipilih *Zero Initial Condition* yaitu pembebanan dilakukan pada saat kondisi awal sebelum menerima beban. Pada opsi *Analysis Type* pilih *Nonlinear* karena akan dilakukan analisis nonlinear. Pada *load applied*, beban yang bekerja yaitu beban gravitasi digunakan 2 macam yaitu beban mati (*Dead Load*) dan beban hidup (*Live Load*). Untuk beban mati pada *scale factor* diberi 1 dan untuk beban hidup diberi 1. Pada kotak dialog *Load Aplication* dipilih opsi *Full Load*. Parameter *Result Saved* diambil opsi *Final State Only*, untuk lebih jelas dapat dilihat pada Gambar 5.27. Kemudian pada *Nonlinear Parameters*, klik *Modify/Show*. Nilai parameter pada *Solution Control* diubah seperti yang terlihat pada Gambar 5.28.

| Load Case Data - Nonlinear Static                                                                                                    |                                                                                          |  |  |  |  |  |  |  |
|----------------------------------------------------------------------------------------------------|------------------------------------------------------------------------------------------|--|--|--|--|--|--|--|
| Load Case Name       Notes         GRAV       Set Def Name         Initial Conditions       Modify/Show         Initial Conditions       Analysis Type         Continue from State at End of Nonlinear Case       Important Note:         Important Note:       Loads from this previous case are included in the current case         ModelLand Case       Construction                                           |                                                                                          |  |  |  |  |  |  |  |
| Modal Load Case         All Modal Loads Applied Use Modes from Case         Loads Applied         Load Type       Load Name         Scale Factor         Load Pattern       DEAD         Load Pattern       DEAD         Load Pattern       DEAD         Load Pattern       DEAD         Load Pattern       DEAD         Load Pattern       DEAD         Load Pattern       DEAD         Load Pattern       Delete | Geometric Nonlinearity Parameters<br>None<br>P-Delta<br>P-Delta plus Large Displacements |  |  |  |  |  |  |  |
| Other Parameters     Load Application     Full Load     Modify/Show       Results Saved     Final State Only     Modify/Show       Nonlinear Parameters     User Defined     Modify/Show                                                                                                    | Cancel                                                                                   |  |  |  |  |  |  |  |

Gambar 5. 27 Load case data

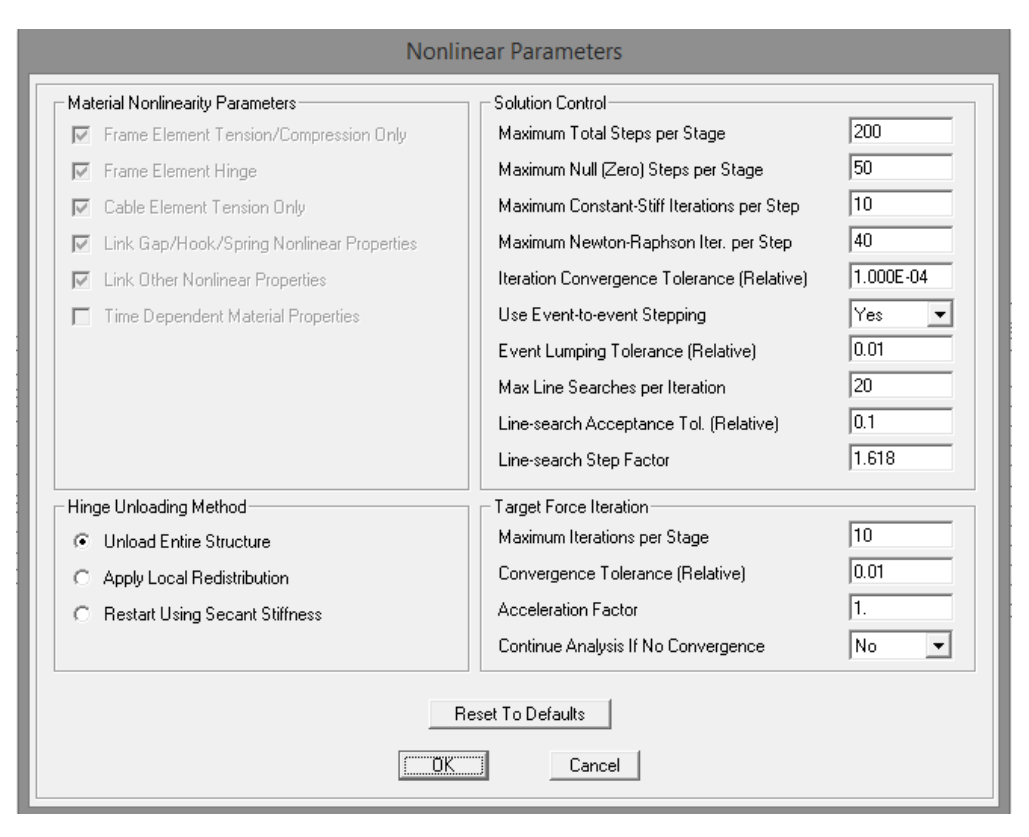

Gambar 5. 28 Nonlinear parameters beban gravitasi

## 2. Pembebanan Lateral

Setelah mendefenisikan beban gravitasi, langkah berikutnya adalah mendefenisikan beban lateral sebagai beban *pushover*. Pada analisis ini dibuat 2 pembebanan arah lateral. Masih pada *Load Case*, buat *Case* baru dengan mengklik *Add New Case. Load Case Name* diberi nama PUSH X untuk pembebanan arah X dan PUSH Y untuk pembebanan arah Y. Pada *Analysis Type* dipilih opsi *Nonlinear*. Pada *Initial Condition* dipilih opsi *Continue Form State at End of Nonlinear Case* : GRAV. Kemudian memasukkan beban PUSH X untuk beban pushover dari arah X di dalam *Load Applied* dengan *Scale Factor* = 1. Pada kotak dialog *Load Applied* dipilih opsi *Displacement Control* dan *Use Monitored Displacement* dengan *Monitored Displacement* sebesar 2% dari tinggi bangunan. Lalu *monitored Displacement* dipilih U1 untuk arah x pada join titik pusat atap. Pada parameter *Result Saved diambil* opsi *Multiple States* dengan *Monitorear Parameters*, klik

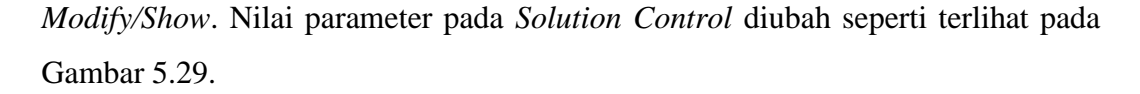

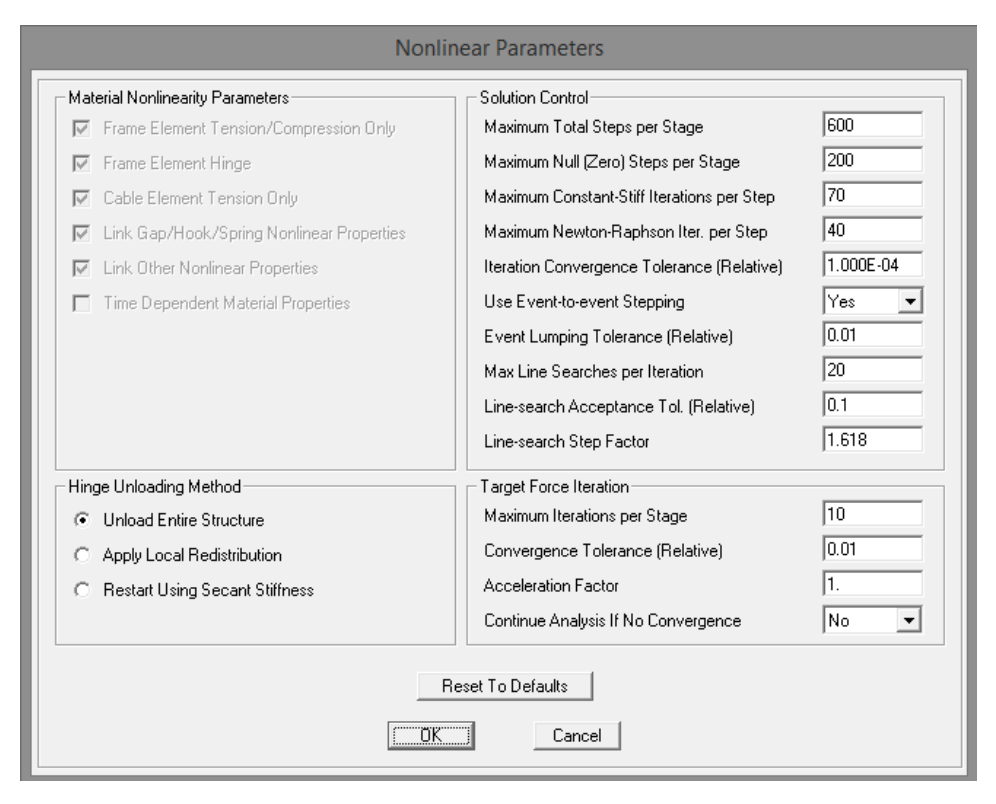

Gambar 5. 29 Nonlinear parameters beban lateral

Untuk beban lateral arah y di buat dengan cara yang sama dan di beri nama PUSH Y.

## 5.4.3. Hasil Analisis Statik Nonlinear (Pushover)

Hasil analisis *pushover* adalah kurva kapasitas bangunan. Untuk melihat kurva kapasitas, klik menu *Display – Show Static Pushover Curve*. Kurva kapasitas adalah kurva yang menunjukkan hubungan antara perpindahan yang tertangkap (*Monitored Displacement*) dan gaya geser resultan (*Resultan Base Shear*) yang diakibatkan oleh beban statik sampai pada kondisi ultimit bangunan atau *target displacement* yang telah ditentukan. Kurva berbentuk nonlinear akibat peningkatan beban yang mengakibatkan elemen struktur bangunan berubah dari kondisi elastik menjadi kondisi plastis. Bentuk kurva kapasitas hasil analisis pushover arah x dan arah y dapat dilihat pada Gambar 5.30 dan Gambar 5.31.

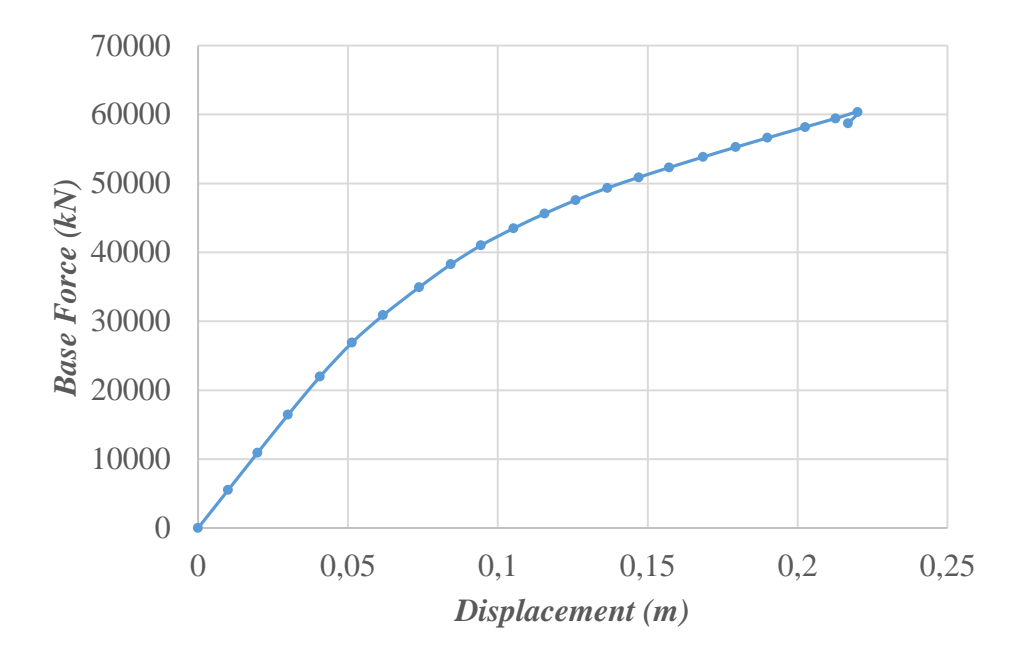

Gambar 5. 30 Kurva kapasitas arah x Gedung Kuliah Twin Building UMY

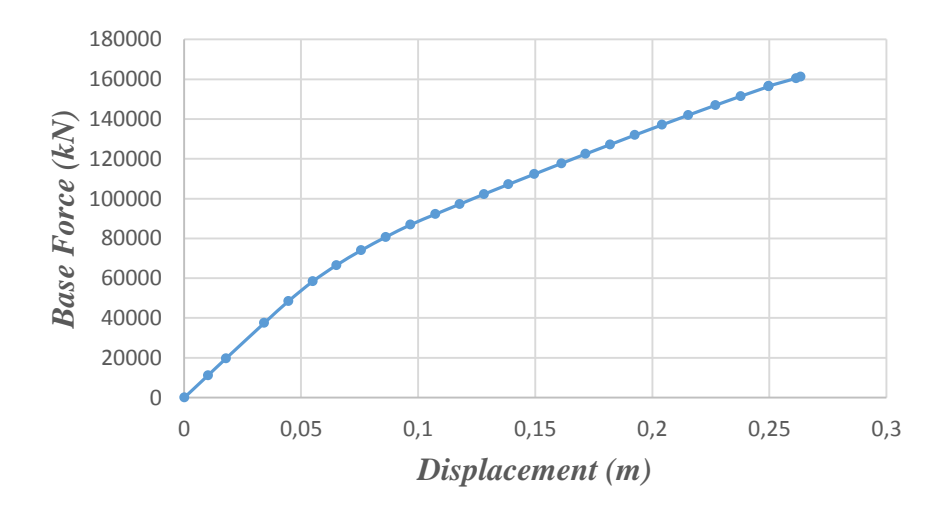

Gambar 5. 31 Kurva kapasitas arah y Gedung Kuliah Twin Building UMY

Hasil analisis *pushover* non-linier arah x Gedung Kuliah *Twin Building* UMY menunjukan nilai *displacement* dan nilai *base reaction* sebesar 0,220037 m dan 60320,78 kN, sedangkan pada arah y nilai *displacement* dan *base reaction* yang dicapai adalah sebesar 0,263347 m dan 161227,1 kN. Nilai perpindahan dan gaya geser dasar dapat diketahui dari data kurva kapasitas yang ditampilkan dalam Tabel 5.8 dan Tabel 5.9.

| Step | Displace- | Base<br>Force | AtoB | B to | IO<br>to | LS<br>to | CP<br>to | C<br>to | D<br>to | Beyond | Total |
|------|-----------|---------------|------|------|----------|----------|----------|---------|---------|--------|-------|
| _    | ment (m)  | (KN)          |      | 10   | LS       | CP       | С        | D       | Ε       | E      |       |
| 0    | 0,00E+00  | 0             | 9152 | 0    | 0        | 0        | 0        | 0       | 0       | 0      | 9152  |
| 1    | 0,010079  | 5542,607      | 9152 | 0    | 0        | 0        | 0        | 0       | 0       | 0      | 9152  |
| 2    | 0,019885  | 10934,61      | 9150 | 2    | 0        | 0        | 0        | 0       | 0       | 0      | 9152  |
| 3    | 0,030024  | 16435,70      | 9129 | 23   | 0        | 0        | 0        | 0       | 0       | 0      | 9152  |
| 4    | 0,040724  | 21991,37      | 9080 | 72   | 0        | 0        | 0        | 0       | 0       | 0      | 9152  |
| 5    | 0,051332  | 26888,97      | 8886 | 266  | 0        | 0        | 0        | 0       | 0       | 0      | 9152  |
| 6    | 0,061779  | 30888,84      | 8777 | 375  | 0        | 0        | 0        | 0       | 0       | 0      | 9152  |
| 7    | 0,073819  | 34946,84      | 8698 | 454  | 0        | 0        | 0        | 0       | 0       | 0      | 9152  |
| 8    | 0,084347  | 38269,40      | 8595 | 553  | 4        | 0        | 0        | 0       | 0       | 0      | 9152  |
| 9    | 0,094449  | 41029,15      | 8398 | 743  | 11       | 0        | 0        | 0       | 0       | 0      | 9152  |
| 10   | 0,105258  | 43486,43      | 8260 | 876  | 16       | 0        | 0        | 0       | 0       | 0      | 9152  |
| 11   | 0,11565   | 45627,23      | 8171 | 957  | 24       | 0        | 0        | 0       | 0       | 0      | 9152  |
| 12   | 0,126049  | 47588,15      | 8050 | 1068 | 34       | 0        | 0        | 0       | 0       | 0      | 9152  |
| 13   | 0,136571  | 49346,85      | 7947 | 1165 | 40       | 0        | 0        | 0       | 0       | 0      | 9152  |
| 14   | 0,147041  | 50886,81      | 7885 | 1212 | 55       | 0        | 0        | 0       | 0       | 0      | 9152  |
| 15   | 0,15723   | 52315,71      | 7826 | 1264 | 62       | 0        | 0        | 0       | 0       | 0      | 9152  |
| 16   | 0,168466  | 53834,15      | 7758 | 1323 | 71       | 0        | 0        | 0       | 0       | 0      | 9152  |
| 17   | 0,179345  | 55257,79      | 7687 | 1383 | 82       | 0        | 0        | 0       | 0       | 0      | 9152  |
| 18   | 0,189943  | 56607,91      | 7627 | 1429 | 96       | 0        | 0        | 0       | 0       | 0      | 9152  |
| 19   | 0,202543  | 58183,15      | 7578 | 1461 | 110      | 3        | 0        | 0       | 0       | 0      | 9152  |
| 20   | 0,212684  | 59431,96      | 7522 | 1505 | 118      | 7        | 0        | 0       | 0       | 0      | 9152  |
| 21   | 0,220037  | 60320,78      | 7494 | 1525 | 124      | 8        | 0        | 1       | 0       | 0      | 9152  |
| 22   | 0,216898  | 58722,25      | 7494 | 1525 | 122      | 9        | 0        | 2       | 0       | 0      | 9152  |

 Tabel 5. 8 Data kurva kapasitas arah x Gedung Kuliah Twin Building UMY

| Step | Displace-<br>ment (m) | Base<br>Force<br>(KN) | A to<br>B | B to<br>IO | IO<br>to<br>LS | LS<br>to<br>CP | CP<br>to<br>C | C<br>to<br>D | D<br>to<br>E | Beyond<br>E | Total |
|------|-----------------------|-----------------------|-----------|------------|----------------|----------------|---------------|--------------|--------------|-------------|-------|
| 0    | 0,000138              | 0                     | 9152      | 0          | 0              | 0              | 0             | 0            | 0            | 0           | 9152  |
| 1    | 0,010218              | 11149,50              | 9152      | 0          | 0              | 0              | 0             | 0            | 0            | 0           | 9152  |
| 2    | 0,01793               | 19679,92              | 9146      | 6          | 0              | 0              | 0             | 0            | 0            | 0           | 9152  |
| 3    | 0,034221              | 37429,79              | 9138      | 14         | 0              | 0              | 0             | 0            | 0            | 0           | 9152  |
| 4    | 0,044552              | 48413,10              | 9063      | 89         | 0              | 0              | 0             | 0            | 0            | 0           | 9152  |
| 5    | 0,055028              | 58420,59              | 8959      | 193        | 0              | 0              | 0             | 0            | 0            | 0           | 9152  |
| 6    | 0,065119              | 66538,95              | 8853      | 299        | 0              | 0              | 0             | 0            | 0            | 0           | 9152  |
| 7    | 0,075635              | 73970,08              | 8747      | 405        | 0              | 0              | 0             | 0            | 0            | 0           | 9152  |
| 8    | 0,086121              | 80664,79              | 8656      | 496        | 0              | 0              | 0             | 0            | 0            | 0           | 9152  |
| 9    | 0,096755              | 86864,54              | 8508      | 644        | 0              | 0              | 0             | 0            | 0            | 0           | 9152  |
| 10   | 0,107403              | 92185,25              | 8364      | 785        | 3              | 0              | 0             | 0            | 0            | 0           | 9152  |
| 11   | 0,117785              | 97214,66              | 8303      | 841        | 8              | 0              | 0             | 0            | 0            | 0           | 9152  |
| 12   | 0,128085              | 102202,5              | 8254      | 880        | 18             | 0              | 0             | 0            | 0            | 0           | 9152  |
| 13   | 0,138578              | 107156,8              | 8213      | 894        | 45             | 0              | 0             | 0            | 0            | 0           | 9152  |
| 14   | 0,149581              | 1122850               | 8143      | 902        | 107            | 0              | 0             | 0            | 0            | 0           | 9152  |
| 15   | 0,161239              | 117687,4              | 8068      | 938        | 146            | 0              | 0             | 0            | 0            | 0           | 9152  |
| 16   | 0,171449              | 122391,2              | 7984      | 986        | 182            | 0              | 0             | 0            | 0            | 0           | 9152  |
| 17   | 0,182064              | 127184,9              | 7904      | 1029       | 219            | 0              | 0             | 0            | 0            | 0           | 9152  |
| 18   | 0,192568              | 131927,7              | 7845      | 1044       | 262            | 1              | 0             | 0            | 0            | 0           | 9152  |
| 19   | 0,204151              | 137054,2              | 7769      | 1074       | 307            | 2              | 0             | 0            | 0            | 0           | 9152  |
| 20   | 0,215391              | 141948,2              | 7717      | 1082       | 351            | 2              | 0             | 0            | 0            | 0           | 9152  |
| 21   | 0,227033              | 146938,9              | 7647      | 1136       | 363            | 6              | 0             | 0            | 0            | 0           | 9152  |
| 22   | 0,237794              | 151464,3              | 7586      | 1181       | 376            | 9              | 0             | 0            | 0            | 0           | 9152  |
| 23   | 0,24972               | 156360,8              | 7522      | 1213       | 406            | 10             | 0             | 1            | 0            | 0           | 9152  |
| 24   | 0,249724              | 156615,5              | 7514      | 1216       | 411            | 10             | 0             | 0            | 1            | 0           | 9152  |
| 25   | 0,261475              | 160473,2              | 7451      | 1252       | 432            | 16             | 0             | 0            | 1            | 0           | 9152  |
| 26   | 0,263347              | 161227,1              | 7444      | 1256       | 434            | 15             | 0             | 2            | 1            | 0           | 9152  |

 Tabel 5. 9 Data kurva kapasitas arah y Gedung Kuliah Twin Building UMY

#### 5.4.4. Pembahasan Hasil Analisis Statik Nonlinear (Pushover)

Dari kurva kerapuhan arah x pada Gambar 5.30, terlihat adanya penurunan pada nilai *displacement* maupun nilai gaya geser dasar (*base force*) pada step ke 22. Penurunan ini terjadi karena adanya komponen struktur yang mengalami kehancuran. Kesimpulan ini diambil berdasarkan data kurva kapasitas arah x Gedung *Twin Building* UMY yang dapat dilihat pada Tabel 5.8 step ke-22.

Setelah dilakukan identifikasi, komponen struktur yang mengalami kehancuran pada step ke-22 adalah kolom tangga lantai 3. Pada hasil *hinge properties* kolom terlihat bahwa kolom tangga lantai 3 Gedung Kuliah *Twin Building* UMY telah mengalami kehancuran pada step ke-22 yang ditandai dengan *Hinge State* yang berstatus C to D. Hasil analisis *hinge properties* kolom tangga lantai 3 ditampilkan pada Gambar 5.32.

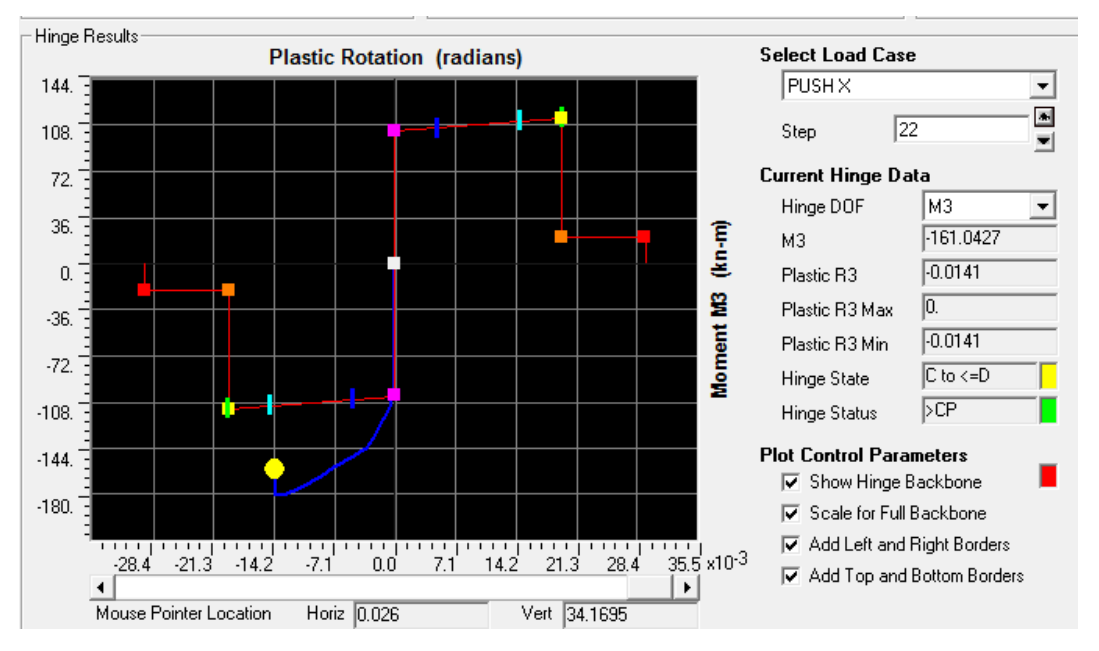

Gambar 5. 32 Hasil analisis hinge properties Kolom tangga lantai 3

Untuk kurva kerapuhan arah y pada Gambar 5.31, terlihat proses analisis terhenti pada step ke 26. Hal ini terjadi karena adanya komponen struktur yang telah mengalami kehancuran. Kesimpulan ini diambil berdasarkan data kurva kapasitas arah y Gedung *Twin Building* UMY yang dapat dilihat pada Tabel 5.9 step ke-26.

Setelah dilakukan identifikasi, komponen struktur yang mengalami kehancuran pada step ke-26 adalah K7-DASAR-1. Pada hasil *hinge properties* 

kolom terlihat bahwa kolom K7-DASAR-1 Gedung Kuliah *Twin Building* UMY telah mengalami kehancuran pada step ke-26 yang ditandai dengan *Hinge State* yang berstatus C to D. Hasil analisis *hinge properties* Kolom K7-DASAR-1 ditampilkan pada Gambar 5.33.

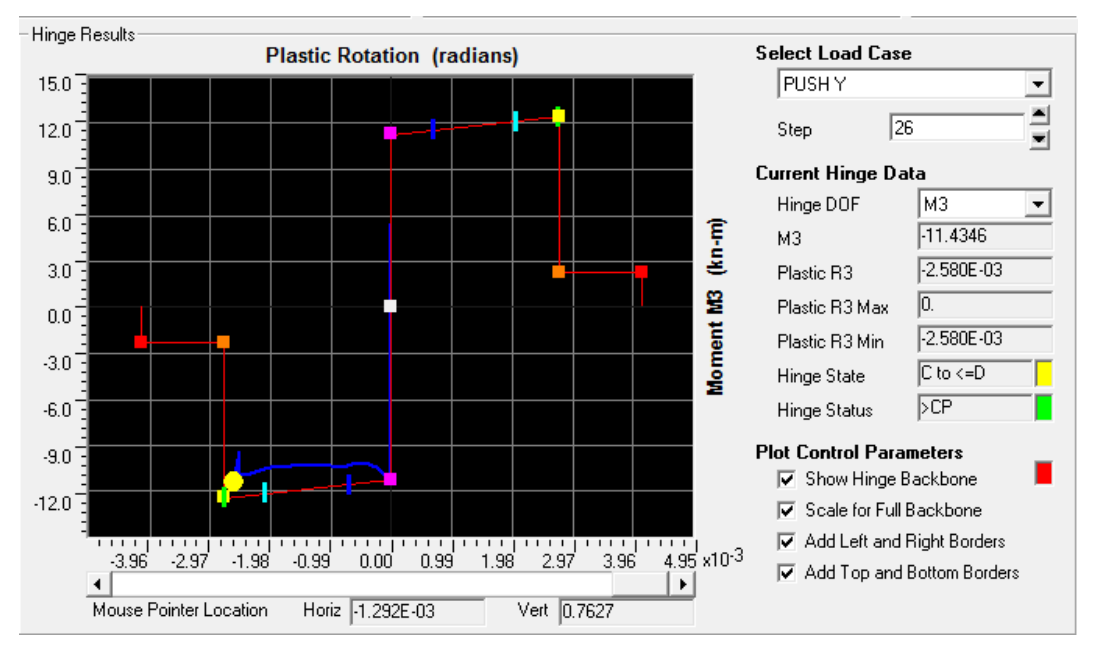

Gambar 5. 33 Hasil analisis hinge properties Kolom K7-DASAR-1

#### 5.5. Analisis Kerapuhan Seismik

#### 5.5.1. Parameter Kurva Kerapuhan

Kurva kerapuhan seismik merupakan hubungan antara nilai *spectra displacement* sebagai sumbu horizontal dan nilai probabilitas kegagalan struktur sebagai sumbu vertikal. Nilai probabilitas kegagalan struktur dihitung menggunakan Persamaan 3.26. Parameter-parameter yang dibutuhkan untuk menghitung nilai probabilitas kegagalan struktur antara lain adalah *median spectral displacement point* dan standar deviasi masing-masing *damage state*. Penentuan parameter-parameter tersebut akan dijelaskan sebagai berikut ini.

### **1.** Median spectral displacement point

Untuk mendapatkan nilai parameter *median spectral displacement*, kurva kapasitas harus dikonversi menjadi spektrum kapasitas terlebih dahulu. Konversi dilakukan dengan cara klik menu *Display – Show Static Pushover Curve*, kemudian

ubah kolom *Plot Type* menjadi *ATC-40 Capacity Spectrum*, kemudian klik menu *File – Display Tables*. Nilai *spectral displacement* pada setiap step dapat dilihat pada Tabel 5.10 dan Tabel 5.11.

| Step | Teff   | Beff   | Sd<br>Capacity<br>(m) | Sa<br>Capacity | Sd<br>Demand<br>(m) | Sa<br>Demand | Alpha  | PFPhi  |
|------|--------|--------|-----------------------|----------------|---------------------|--------------|--------|--------|
| 0    | 0,6462 | 0,0500 | 0,0000                | 0,0000         | 0,0642              | 0,6190       | 1,0000 | 1,0000 |
| 1    | 0,6462 | 0,0500 | 0,0083                | 0,0796         | 0,0642              | 0,6190       | 0,5960 | 1,2204 |
| 2    | 0,6462 | 0,0500 | 0,0163                | 0,1571         | 0,0642              | 0,6190       | 0,5960 | 1,2204 |
| 3    | 0,6476 | 0,0512 | 0,0246                | 0,2362         | 0,0640              | 0,6140       | 0,5957 | 1,2201 |
| 4    | 0,6523 | 0,0552 | 0,0334                | 0,3159         | 0,0632              | 0,5981       | 0,5961 | 1,2200 |
| 5    | 0,6625 | 0,0641 | 0,0421                | 0,3863         | 0,0618              | 0,5664       | 0,5961 | 1,2188 |
| 6    | 0,6785 | 0,0774 | 0,0508                | 0,4439         | 0,0601              | 0,5255       | 0,5959 | 1,2173 |
| 7    | 0,6974 | 0,0905 | 0,0607                | 0,5023         | 0,0591              | 0,4890       | 0,5958 | 1,2165 |
| 8    | 0,7124 | 0,0986 | 0,0694                | 0,5502         | 0,0589              | 0,4668       | 0,5955 | 1,2158 |
| 9    | 0,7281 | 0,1074 | 0,0777                | 0,5901         | 0,0586              | 0,4450       | 0,5953 | 1,2153 |
| 10   | 0,7467 | 0,1183 | 0,0867                | 0,6258         | 0,0583              | 0,4211       | 0,5950 | 1,2146 |
| 11   | 0,7641 | 0,1275 | 0,0952                | 0,6568         | 0,0583              | 0,4018       | 0,5948 | 1,2142 |
| 12   | 0,7809 | 0,1356 | 0,1038                | 0,6855         | 0,0584              | 0,3853       | 0,5945 | 1,2139 |
| 13   | 0,7983 | 0,1439 | 0,1125                | 0,7108         | 0,0585              | 0,3695       | 0,5945 | 1,2138 |
| 14   | 0,8162 | 0,1527 | 0,1211                | 0,7321         | 0,0586              | 0,3542       | 0,5952 | 1,2137 |
| 15   | 0,8329 | 0,1599 | 0,1295                | 0,7518         | 0,0589              | 0,3415       | 0,5959 | 1,2138 |
| 16   | 0,8503 | 0,1667 | 0,1388                | 0,7727         | 0,0592              | 0,3297       | 0,5965 | 1,2139 |
| 17   | 0,8663 | 0,1721 | 0,1477                | 0,7924         | 0,0596              | 0,3199       | 0,5971 | 1,2141 |
| 18   | 0,8810 | 0,1765 | 0,1564                | 0,8113         | 0,0601              | 0,3118       | 0,5975 | 1,2142 |
| 19   | 0,8976 | 0,1807 | 0,1668                | 0,8334         | 0,0607              | 0,3034       | 0,5978 | 1,2144 |
| 20   | 0,9102 | 0,1834 | 0,1751                | 0,8508         | 0,0612              | 0,2976       | 0,5981 | 1,2146 |
| 21   | 0,9190 | 0,1851 | 0,1811                | 0,8635         | 0,0616              | 0,2937       | 0,5982 | 1,2147 |

**Tabel 5. 10** Data spektrum kapasitas arah x Gedung Kuliah Twin Building UMY

| Step | Teff   | Beff   | Sd<br>Capacity<br>(m) | Sa<br>Capacity | Sd<br>Demand<br>(m) | Sa<br>Demand | Alpha  | PFPhi  |
|------|--------|--------|-----------------------|----------------|---------------------|--------------|--------|--------|
| 0    | 0,4593 | 0,0500 | 0,0000                | 0,0000         | 0,0456              | 0,8709       | 1,0000 | 1,0000 |
| 1    | 0,4593 | 0,0500 | 0,0082                | 0,1563         | 0,0456              | 0,8709       | 0,6109 | 1,2308 |
| 2    | 0,4593 | 0,0500 | 0,0145                | 0,2758         | 0,0456              | 0,8709       | 0,6109 | 1,2308 |
| 3    | 0,4608 | 0,0515 | 0,0277                | 0,5249         | 0,0455              | 0,8618       | 0,6106 | 1,2308 |
| 4    | 0,4623 | 0,0530 | 0,0361                | 0,6795         | 0,0453              | 0,8528       | 0,6101 | 1,2312 |
| 5    | 0,4673 | 0,0596 | 0,0445                | 0,8200         | 0,0444              | 0,8187       | 0,6100 | 1,2338 |
| 6    | 0,4764 | 0,0712 | 0,0526                | 0,9331         | 0,0432              | 0,7659       | 0,6106 | 1,2353 |
| 7    | 0,4874 | 0,0836 | 0,0612                | 1,0365         | 0,0422              | 0,7160       | 0,6111 | 1,2344 |
| 8    | 0,4981 | 0,0936 | 0,0697                | 1,1313         | 0,0418              | 0,6780       | 0,6106 | 1,2334 |
| 9    | 0,5082 | 0,1016 | 0,0783                | 1,2205         | 0,0416              | 0,6484       | 0,6094 | 1,2338 |
| 10   | 0,5184 | 0,1095 | 0,0866                | 1,2976         | 0,0415              | 0,6214       | 0,6083 | 1,2383 |
| 11   | 0,5286 | 0,1169 | 0,0951                | 1,3697         | 0,0415              | 0,5971       | 0,6077 | 1,2373 |
| 12   | 0,5379 | 0,1222 | 0,1036                | 1,4418         | 0,0416              | 0,5786       | 0,6070 | 1,2346 |
| 13   | 0,5465 | 0,1261 | 0,1123                | 1,5133         | 0,0418              | 0,5637       | 0,6063 | 1,2331 |
| 14   | 0,5547 | 0,1291 | 0,1213                | 1,5873         | 0,0421              | 0,5511       | 0,6057 | 1,2317 |
| 15   | 0,5627 | 0,1313 | 0,1310                | 1,6659         | 0,0425              | 0,5404       | 0,6049 | 1,2294 |
| 16   | 0,5693 | 0,1327 | 0,1396                | 1,7342         | 0,0429              | 0,5323       | 0,6043 | 1,2271 |
| 17   | 0,5755 | 0,1337 | 0,1484                | 1,8037         | 0,0432              | 0,5253       | 0,6038 | 1,2258 |
| 18   | 0,5814 | 0,1344 | 0,1572                | 1,8720         | 0,0436              | 0,5190       | 0,6034 | 1,2241 |
| 19   | 0,5874 | 0,1348 | 0,1668                | 1,9463         | 0,0440              | 0,5133       | 0,6029 | 1,2230 |
| 20   | 0,5927 | 0,1349 | 0,1760                | 2,0171         | 0,0444              | 0,5084       | 0,6026 | 1,2227 |
| 21   | 0,5980 | 0,1349 | 0,1856                | 2,0897         | 0,0448              | 0,5040       | 0,6021 | 1,2224 |
| 22   | 0,6026 | 0,1348 | 0,1945                | 2,1561         | 0,0451              | 0,5003       | 0,6015 | 1,2221 |
| 23   | 0,6074 | 0,1348 | 0,2042                | 2,2276         | 0,0455              | 0,4963       | 0,6010 | 1,2224 |
| 24   | 0,6088 | 0,1371 | 0,2135                | 2,2889         | 0,0457              | 0,4905       | 0,6008 | 1,2224 |
| 25   | 0,6128 | 0,1360 | 0,2150                | 2,3000         | 0,0458              | 0,4900       | 0,6003 | 1,2242 |
| 26   | 0,6111 | 0,1360 | 0,2141                | 2,3085         | 0,0456              | 0,4919       | 0,6014 | 1,2244 |

 Tabel 5. 11 Data spektrum kapasitas arah y Gedung Kuliah Twin Building UMY

Tahapan identifikasi kurva spektrum kapasitas untuk memperoleh nilai *median spectral displacement point* menurut (Duan&Pappin, 2008) adalah sebagai berikut ini.

- a. Nilai median *spectral displacement* untuk kondisi kerusakan *slight* terletak pada titik dengan nilai  $S_d$  sebesar 0,0163 m pada arah x dan 0,014455 m pada arah y.
- b. Nilai median spectral displacement untuk kondisi kerusakan moderate diperoleh dengan cara mengalikan nilai S<sub>d</sub> kondisi slight dengan faktor 1,5 sehingga nilai S<sub>d</sub> kondisi kerusakan moderate adalah sebesar 0,02444 m pada arah x dan 0,02168 m pada arah y.
- c. Nilai median *spectral displacement* untuk kondisi kerusakan *complete* ditunjukan oleh titik *collapse* dengan nilai  $S_d$  sebesar 0,18115 m pada arah x dan 0,1945 m pada arah y.
- d. Nilai median *spectral displacement* untuk kondisi kerusakan *extensive* dapat diketahui dengan menarik garis yang menghubungkan nilai median *spectral displacement* antara kondisi kerusakan *moderate* dan *complete* pada skala log seperti yang diperlihatkan pada Gambar 5.34.

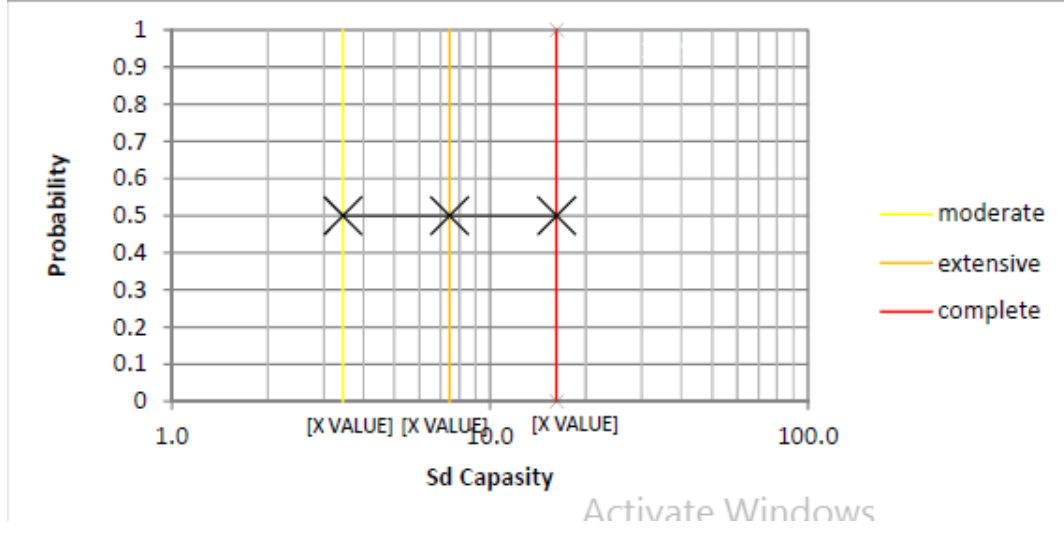

Gambar 5. 34 Letak titik median spectral displacement kondisi kerusakan moderate, extensive, dan complete pada skala log

Dengan cara tersebut dapat diperoleh nilai median *spectral displacement* kondisi kerusakan *extensive* adalah sebesar 0,06654 m pada arah x dan 0,064934 m pada arah y.

#### 2. Standar deviasi

Nilai standar deviasi diperoleh dari tabel HAZUS yang diklasifikasikan berdasarkan jumlah lantai, bahan konstruksi dan sistem struktural yang dimiliki. Gedung Kuliah *Twin Building* UMY merupakan struktur portal beton bertulang, sehingga berdasarkan sistem struktur dan bahan bangunannya termasuk pada kategori *Concrete Moment Frame*. Dengan jumlah lantai sebanyak 5 lantai, maka Gedung Kuliah *Twin Building* UMY tergolong dalam bangunan dengan jumlah lantai sedang (*Mid-rise*). Berdasarkan parameter-parameter tersebut HAZUS menggolongkan struktur bangunan Gedung Kuliah *Twin Building* UMY menjadi tipe C1M. Penentuan klasifikasi bangunan struktur dalam HAZUS dapat dilihat pada Tabel 5.12. Setelah diketahui tipe struktur, langkah selanjutnya adalah menentukan nilai standar deviasi ( $\beta_{ds}$ ) yang dapat dilihat pada Tabel 5.13.

|     |            |                                   |           | Heig    | ht      |       |
|-----|------------|-----------------------------------|-----------|---------|---------|-------|
| No. | Label      | Description                       | Rang      | ge      | Тур     | oical |
|     |            |                                   | Name      | Stories | Stories | Feet  |
| 1   | W1         | Wood, Light Frame (≤5,000 sq.ft.) |           | 1-2     | 1       | 14    |
| 2   | W2         | Wood, Comercial and Industrial    |           | All     | 2       | 24    |
|     |            | (>5,000 sq. ft.)                  |           |         |         |       |
| 3   | S1L        |                                   | Low-Rise  | 1-3     | 2       | 24    |
| 4   | S1M        | Steel Moment Frame                | Mid-Rise  | 4-7     | 5       | 60    |
| 5   | S1H        |                                   | High-Rise | 8+      | 13      | 156   |
| 6   | S2L        |                                   | Low-Rise  | 1-3     | 2       | 24    |
| 7   | S2M        | Steel Braced Frame                | Mid-Rise  | 4-7     | 5       | 60    |
| 8   | S2H        |                                   | High-Rise | 8+      | 13      | 156   |
| 9   | <b>S</b> 3 | Steel Light Frame                 |           | All     | 1       | 15    |
| 10  | S4L        | Staal Frame with Cost in Diago    | Low-Rise  | 1-3     | 2       | 24    |
| 11  | S4M        | Concrete Sheer Wells              | Mid-Rise  | 4-7     | 5       | 60    |
| 12  | S4H        | Concrete Shear wans               | High-Rise | 8+      | 13      | 156   |
| 13  | S5L        | Staal Frome with Unneinforced     | Low-Rise  | 1-3     | 2       | 24    |
| 14  | S5M        | Steel Frame with Unreinforced     | Mid-Rise  | 4-7     | 5       | 60    |
| 15  | S5H        | Masonry Initii wans               | High-Rise | 8+      | 13      | 156   |
| 16  | C1L        |                                   | Low-Rise  | 1-3     | 2       | 24    |
| 17  | C1M        | Concrete Moment Frame             | Mid-Rise  | 4-7     | 5       | 60    |
| 18  | C1H        |                                   | High-Rise | 8+      | 13      | 156   |
| 19  | C2L        |                                   | Low-Rise  | 1-3     | 2       | 24    |
| 20  | C2M        | Concrete Shear Walls              | Mid-Rise  | 4-7     | 5       | 60    |
| 21  | C2H        |                                   | High-Rise | 8+      | 13      | 156   |
| 22  | C3L        | Congresse Frame with Unreinforced | Low-Rise  | 1-3     | 2       | 24    |
| 23  | C3M        | Magonry Infill Walls              | Mid-Rise  | 4-7     | 5       | 60    |
| 24  | C3H        |                                   | High-Rise | 8+      | 13      | 156   |
| 25  | PC1        | Precast Concrete Tilt-Up Walls    |           | All     | 1       | 15    |
| 26  | PC2L       | Precast Concrete Frames with      | Low-Rise  | 1-3     | 2       | 24    |
| 27  | PC2M       | Concrete Shear Walls              | Mid-Rise  | 4-7     | 5       | 60    |
| 28  | PC2H       | Concrete Shear Walls              | High-Rise | 8+      | 13      | 156   |
| 29  | RM1L       | Reinforced Masonry Bearing Walls  | Low-Rise  | 1-3     | 2       | 20    |
| 30  | RM1M       | with Wood or Metal Deck           | Mid-Rise  | 4+      | 5       | 50    |
|     |            | Diaphragms                        |           |         |         |       |
| 31  | RM1L       | Reinforced Masonry Rearing Walls  | Low-Rise  | 1-3     | 2       | 24    |
| 32  | RM1M       | with Precast Concrete Diaphragms  | Mid-Rise  | 4-7     | 5       | 60    |
| 33  | RM1H       | with Precast Concrete Diaphragins | High-Rise | 8+      | 13      | 156   |
| 34  | URML       | Unreinforced Masonry Bearing      | Low-Rise  | 1-2     | 1       | 15    |
| 35  | URMM       | Walls                             | Mid-Rise  | 3+      | 3       | 35    |
| 36  | MH         | Mobile Homes                      |           | All     | 1       | 10    |

 Tabel 5. 12 Tipe struktur bangunan dalam HAZUS

(Sumber : HAZUS-MH 2.1)

| Build        | ling Prope | rties     |         | Intersto    | ry Drift at   |          | Spectral Displacement (inches) |      |        |       |        |      |         |            |
|--------------|------------|-----------|---------|-------------|---------------|----------|--------------------------------|------|--------|-------|--------|------|---------|------------|
| Type         | Height     | (in ches) |         | Threshold o | fDamage State | 1        | Sli                            | ght  | Mod    | erate | Exten  | sive | Comp    | plete      |
|              | Roof       | Modal     | Slight  | Moderate    | Extensive     | Complete | Median                         | Beta | Median | Beta  | Median | Beta | Median  | Beta       |
| W1           | 168        | 126       | 0.0050  | 0.0150      | 0.05 00       | 0.1250   | 0.63                           | 0.66 | 1.89   | 0.72  | 6.30   | 0.72 | 15.75   | 0.91       |
| W2           | 288        | 216       | 0.0050  | 0.0150      | 0.05 00       | 0.1250   | 1.08                           | 0.69 | 3.24   | 0.77  | 10.80  | 0.89 | 27.00   | 0.85       |
| SIL          | 288        | 216       | 0.0075  | 0.0150      | 0.0375        | 0.1000   | 1.62                           | 0.67 | 3.24   | 0.70  | 8.10   | 0.71 | 21.60   | 0.68       |
| S1 M         | 720        | 540       | 0.0050  | 0.0100      | 0.02 50       | 0.0667   | 2.70                           | 0.62 | 5.40   | 0.62  | 13.50  | 0.63 | 36.00   | 0.71       |
| S1H          | 1872       | 1123      | 0.0037  | 0.0075      | 0.01 88       | 0.0500   | 4.21                           | 0.63 | 8.42   | 0.62  | 21.06  | 0.62 | 56.16   | 0.63       |
| S2L          | 288        | 216       | 0.0063  | 0.0125      | 0.0375        | 0.1000   | 1.35                           | 0.69 | 2.70   | 0.80  | 8.10   | 0.89 | 21.60   | 0.84       |
| S2 M         | 720        | 540       | 0.0042  | 0.0083      | 0.02 50       | 0.0667   | 2.25                           | 0.62 | 4.50   | 0.66  | 13.50  | 0.66 | 36.00   | 0.71       |
| S2H          | 1872       | 1123      | 0.0031  | 0.0063      | 0.01 88       | 0.0500   | 3.51                           | 0.62 | 7.02   | 0.63  | 21.06  | 0.63 | 56.16   | 0.66       |
| \$3          | 180        | 13.5      | 0.0050  | 0.0100      | 0.03 00       | 0.0875   | 0.68                           | 0.66 | 1.35   | 0.71  | 4.05   | 0.80 | 11.81   | 0.90       |
| S4L          | 288        | 216       | 0.0050  | 0.0100      | 0.03 00       | 0.0875   | 1.08                           | 0.77 | 2.16   | 0.82  | 6.48   | 0.92 | 18.90   | 0.91       |
| S4M          | 720        | 540       | 0.0033  | 0.0067      | 0.02 00       | 0.0583   | 1.80                           | 0.69 | 3.60   | 0.67  | 10.80  | 0.68 | 31.50   | 0.82       |
| S4H          | 1872       | 1123      | 0.0025  | 0.0050      | 0.01 50       | 0.0438   | 2.81                           | 0.62 | 5.62   | 0.63  | 16.85  | 0.65 | 49.14   | 0.73       |
| S5L          |            |           |         |             |               |          |                                |      |        |       |        |      |         |            |
| S5 M         |            |           |         |             |               |          |                                |      |        |       |        |      |         |            |
| S5H          |            |           |         |             |               |          |                                |      |        |       |        |      |         |            |
| CIL          | 240        | 180       | 0.0063  | 0.0125      | 0.0375        | 0.1000   | 1.13                           | 0.69 | 2.25   | 0.74  | 6.75   | 0.82 | 18.00   | 0.81       |
| C1M          | 600        | 450       | 0.0042  | 0.0083      | 0.02 50       | 0.0667   | 1.87                           | 0.63 | 3.75   | 0.65  | 11.25  | 0.66 | 30.00   | 0.71       |
| ClH          | 1440       | 864       | 0.0031  | 0.0063      | 0.01 88       | 0.0500   | 2.70                           | 0.63 | 5.40   | 0.63  | 16.20  | 0.63 | 43.20   | 0.69       |
| C2L          | 240        | 180       | 0.0050  | 0.0125      | 0.0375        | 0.1000   | 0.90                           | 0.69 | 2.25   | 0.72  | 6.75   | 0.82 | 18.00   | 0.95       |
| C2M          | 600        | 450       | 0.0033  | 0.0083      | 0.02 50       | 0.0667   | 1.50                           | 0.65 | 3.75   | 0.69  | 11.25  | 0.66 | 30.00   | 0.70       |
| C2H          | 1440       | 864       | 0.0025  | 0.0063      | 0.0188        | 0.0500   | 2.16                           | 0.62 | 5.40   | 0.63  | 16.20  | 0.64 | 43.20   | 0.69       |
| C3L          |            |           |         |             |               |          |                                |      |        |       |        |      |         |            |
| C3M          |            |           |         |             |               |          |                                |      |        |       |        |      |         |            |
| COH          | 100        | 12.5      | 0.005.0 | 0.0100      | 0.02.00       | 0.007.5  | 0.68                           | 0.62 | 1.25   | 0.74  | 4.05   | 0.70 | 11.01   | 0.06       |
| PCI          | 180        | 155       | 0.0050  | 0.0100      | 0.03.00       | 0.0875   | 0.08                           | 0.05 | 1.55   | 0.74  | 4.05   | 0.79 | 11.81   | 0.90       |
| PC2L         | 240        | 180       | 0.0050  | 0.0100      | 0.03 00       | 0.0875   | 0.90                           | 0.76 | 1.80   | 0.80  | 5.40   | 0.87 | 15.75   | 0.97       |
| PC2M         | 600        | 450       | 0.003 3 | 0.0067      | 0.0200        | 0.0583   | 1.50                           | 0.66 | 3.00   | 0.73  | 9.00   | 0.72 | 26.25   | 0.73       |
| PC2H         | 1440       | 864       | 0.0025  | 0.0050      | 0.0150        | 0.0438   | 2.16                           | 0.62 | 4.32   | 0.64  | 12.96  | 0.65 | 37.80   | 0.74       |
| RMIL         | 240        | 180       | 0.003.0 | 0.0100      | 0.03.00       | 0.08/5   | 0.90                           | 0.70 | 1,80   | 0.74  | 5.40   | 0.70 | 15.75   | 0.98       |
| KMI M        | 600        | 450       | 0.0053  | 0.0067      | 0.02.00       | 0.0583   | 1.30                           | 0.65 | 3.00   | 0.68  | 9.00   | 0.70 | 20.25   | 0.70       |
| RM2L         | 240        | 180       | 0.0050  | 0.0100      | 0.03 00       | 0.0875   | 0.90                           | 0.66 | 1.80   | 0.70  | 5.40   | 0.76 | 15.75   | 0.97       |
| RM2M<br>RM2H | 1440       | 450       | 0.0033  | 0.0067      | 0.0200        | 0.0583   | 2.16                           | 0.63 | 5.00   | 0.70  | 9.00   | 0.69 | 20.20   | 0.65       |
| LIPAC        | 1440       | 004       | 0.002.5 | 0.0050      | 0.01.50       | 0.043.8  | 2.10                           | 0.05 | 4.32   | 0.03  | 12.90  | 0.05 | 37.00   | 0.05       |
| URML         |            |           |         |             |               |          |                                |      |        |       |        |      |         |            |
| NI           | 120        | 120       | 0.005.0 | 0.0100      | 0.02.00       | 0.0975   | 0.60                           | 0.01 | 1.20   | 0.90  | 2.60   | 0.07 | 10.50   | 10.951     |
| MH           | 120        | 120       | 0.0050  | 0.0100      | 0.05 00       | 0.0875   | 0.00                           | 0.81 | 1.20   | 0.89  | 3.00   | 0.97 | <u></u> | AT 0.80/\/ |

 Tabel 5. 13 Building structural fragility (High-code seismik design level)

(Sumber : HAZUS-MH 2.1)

Berdasarkan Tabel 5.13 dapat diketahui nilai standar deviasi untuk setiap kondisi kerusakan pada tipe struktur C1M. Rangkuman nilai standar deviasi dan median *spectral displacement* pada setiap jenis kerusakan dapat dilihat pada tabel 5.14.

| Demage state | Sd       | (m)      | $\beta_{ds}$ |        |  |  |  |
|--------------|----------|----------|--------------|--------|--|--|--|
| Demage since | Arah x   | Arah y   | Arah x       | Arah y |  |  |  |
| Slight       | 0,016300 | 0,014455 | 0,63         | 0,63   |  |  |  |
| Moderate     | 0,024440 | 0,021682 | 0,65         | 0,65   |  |  |  |
| Extensive    | 0,066540 | 0,064934 | 0,66         | 0,66   |  |  |  |
| Complete     | 0,181150 | 0,194463 | 0,71         | 0,71   |  |  |  |

**Tabel 5. 14** Nilai Sd dan  $\beta_{ds}$  untuk berbagai jenis kerusakan pada struktur GedungKuliah Twin Building UMY

## 5.5.2. Hasil Analisis Kerapuhan Seismik

Dengan menggunakan persamaan 3.26, nilai parameter *spectral displacement* (S<sub>d</sub>) divariasikan secara acak hingga diperoleh nilai-nilai P yang mewakili probabilitas 0 sampai 1 dan mampu menghasilkan bentuk kurva yang baik. Hasil perhitungan nilai P pada berbagai kategori *damage state* dapat dilihat pada Tabel 5.15.

| Domago stato | Sd     | (m)    | <u>P</u> |        |  |
|--------------|--------|--------|----------|--------|--|
| Demuge sinte | arah x | arah y | arah x   | arah y |  |
|              | 0,0010 | 0,0010 | 0,0000   | 0,0000 |  |
|              | 0,0040 | 0,0040 | 0,0129   | 0,0207 |  |
|              | 0,0073 | 0,0064 | 0,1001   | 0,1000 |  |
|              | 0,0096 | 0,0085 | 0,2000   | 0,2001 |  |
|              | 0,0117 | 0,0104 | 0,3001   | 0,3001 |  |
|              | 0,0139 | 0,0123 | 0,4000   | 0,4000 |  |
| Slight       | 0,0163 | 0,0145 | 0,5000   | 0,5000 |  |
|              | 0,0191 | 0,0170 | 0,6000   | 0,6000 |  |
|              | 0,0227 | 0,0201 | 0,7000   | 0,7000 |  |
|              | 0,0277 | 0,0246 | 0,8001   | 0,8000 |  |
|              | 0,0365 | 0,0324 | 0,9000   | 0,9001 |  |
|              | 0,0650 | 0,0600 | 0,9860   | 0,9881 |  |
|              | 0,8000 | 0,7000 | 1,0000   | 1,0000 |  |
|              | 0,0010 | 0,0010 | 0,0000   | 0,0000 |  |
|              | 0,0060 | 0,0050 | 0,0154   | 0,0120 |  |
|              | 0,0106 | 0,0094 | 0,1001   | 0,1000 |  |
|              | 0,0141 | 0,0125 | 0,2001   | 0,2000 |  |
|              | 0,0174 | 0,0154 | 0,3000   | 0,3000 |  |
|              | 0,0207 | 0,0184 | 0,4000   | 0,4001 |  |
| Moderate     | 0,0244 | 0,0217 | 0,5000   | 0,5000 |  |
|              | 0,0288 | 0,0256 | 0,6000   | 0,6000 |  |
|              | 0,0344 | 0,0305 | 0,7000   | 0,7000 |  |
|              | 0,0423 | 0,0375 | 0,8001   | 0,8000 |  |
|              | 0,0562 | 0,0499 | 0,9001   | 0,9001 |  |
|              | 0,1000 | 0,0900 | 0,9849   | 0,9857 |  |
|              | 0,9000 | 0,6000 | 1,0000   | 1,0000 |  |

**Tabel 5. 15** Hasil perhitungan propabilitas kerusakan struktur untuk berbagaikategori *damage state* pada struktur Gedung Kuliah *Twin Building* UMY

| Demonstrates | Sd     | (m)    | ]      | P      |
|--------------|--------|--------|--------|--------|
| Demage state | arah x | arah y | arah x | arah y |
|              | 0,0010 | 0,0010 | 0,0000 | 0,0000 |
|              | 0,0150 | 0,0150 | 0,0120 | 0,0132 |
|              | 0,0286 | 0,0279 | 0,1001 | 0,1001 |
|              | 0,0382 | 0,0373 | 0,2001 | 0,2000 |
|              | 0,0471 | 0,0459 | 0,3001 | 0,3000 |
|              | 0,0563 | 0,0549 | 0,4001 | 0,4000 |
| Extensive    | 0,0665 | 0,0649 | 0,5000 | 0,5000 |
|              | 0,0787 | 0,0768 | 0,6001 | 0,6001 |
|              | 0,0941 | 0,0918 | 0,7000 | 0,7001 |
|              | 0,1160 | 0,1132 | 0,8001 | 0,8001 |
|              | 0,1551 | 0,1513 | 0,9000 | 0,9000 |
|              | 0,3000 | 0,3000 | 0,9887 | 0,9898 |
|              | 2,3000 | 1,7000 | 1,0000 | 1,0000 |
|              | 0,0010 | 0,0010 | 0,0000 | 0,0000 |
|              | 0,0350 | 0,0400 | 0,0103 | 0,0130 |
|              | 0,0730 | 0,0783 | 0,1003 | 0,1000 |
|              | 0,0997 | 0,1070 | 0,2001 | 0,2001 |
|              | 0,1249 | 0,1340 | 0,3001 | 0,3001 |
|              | 0,1513 | 0,1625 | 0,4001 | 0,4000 |
| Complete     | 0,1811 | 0,1945 | 0,5000 | 0,5000 |
|              | 0,2169 | 0,2328 | 0,6001 | 0,6000 |
|              | 0,2629 | 0,2822 | 0,7001 | 0,7000 |
|              | 0,3293 | 0,3535 | 0,8000 | 0,8000 |
|              | 0,4500 | 0,4832 | 0,9000 | 0,9001 |
|              | 0,8000 | 0,9000 | 0,9818 | 0,9845 |
|              | 8,0000 | 6,3000 | 1,0000 | 1,0000 |

Lanjutan **Tabel 5.15** Hasil perhitungan propabilitas kerusakan struktur untuk berbagai kategori *damage state* pada struktur Gedung Kuliah *Twin Building* 

Hasil perhitungan probabilitas pada berbagai *damage state* diplotkan ke dalam skala log sampai didapat kurva kerapuhan pada arah x dan arah y. Kurva kerapuhan Gedung Kuliah *Twin Building* UMY dapat dilihat pada Gambar 5.35 dan Gambar 5.36.

UMY.

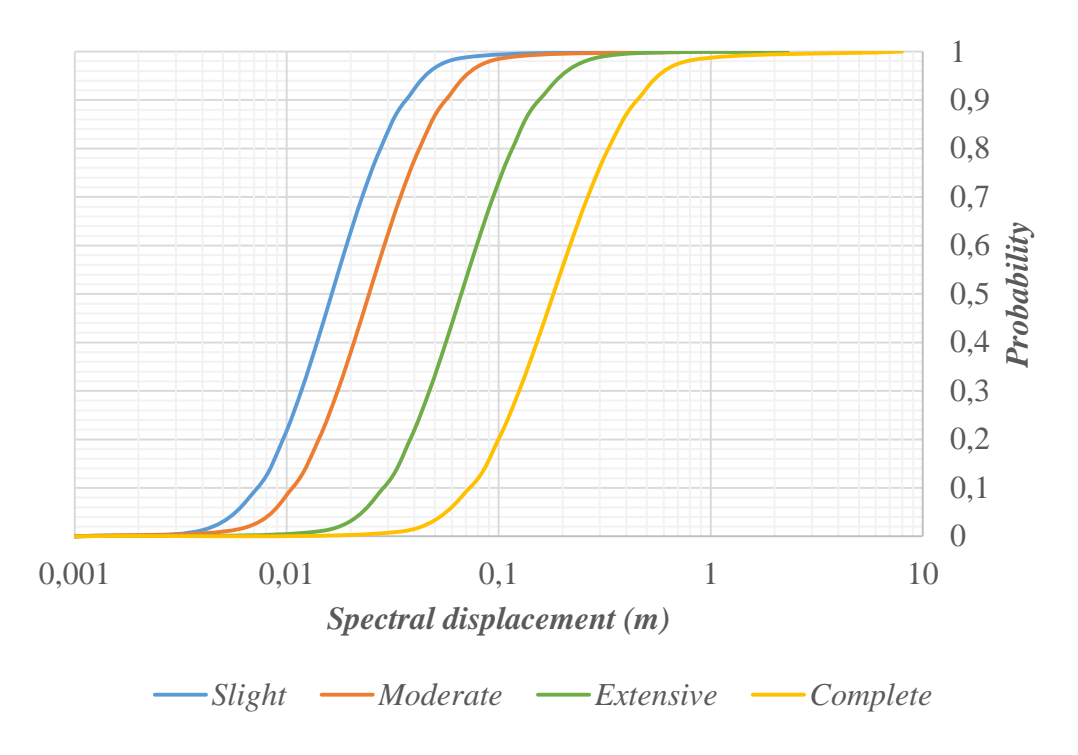

Gambar 5. 35 Kurva kerapuhan arah x Gedung Kuliah Twin Building UMY

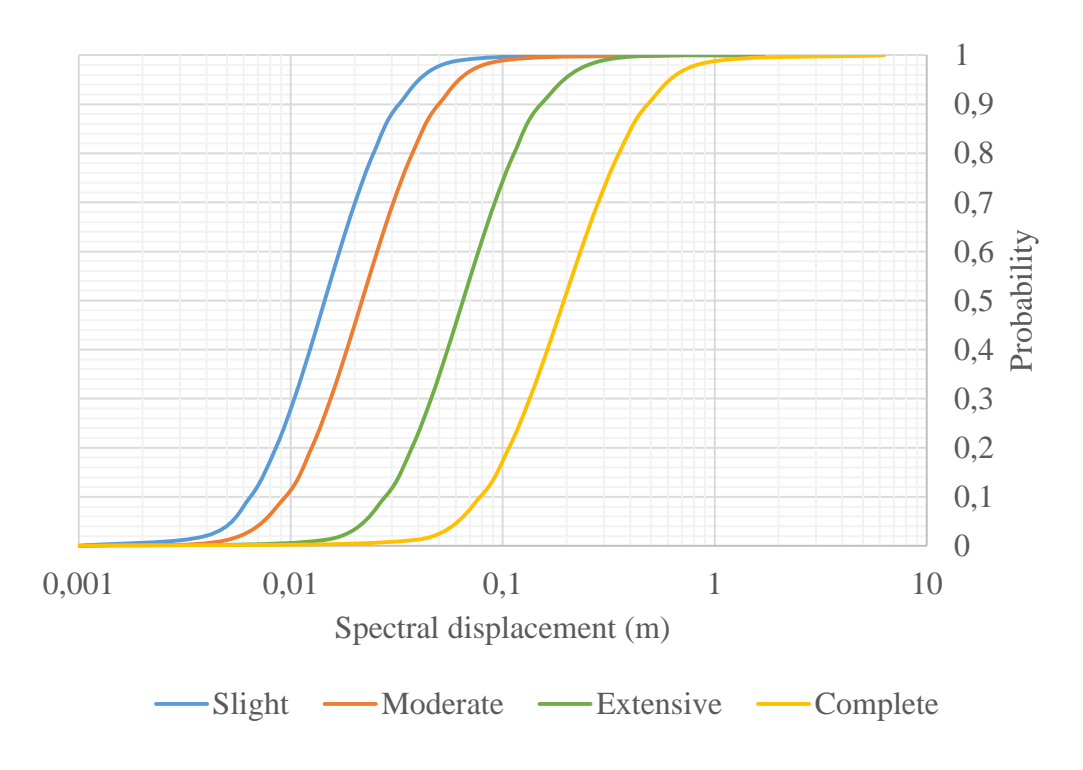

Gambar 5. 36 Kurva kerapuhan arah y Gedung Kuliah Twin Building UMY

#### 5.5.3. Pembahasan Hasil Analisis Kerapuhan Seismik

Pada Gambar 5.33 dan Gambar 5.34 dapat dilihat bahwa bentuk kurva kerapuhan hasil analisis kerapuhan seismik Gedung Kuliah *Twin Building* UMY telah sesuai dengan bentuk kurva yang telah dicontohkan dalam HAZUS. Rentang nilai *spectral dispalacement* (S<sub>d</sub>) pada kurva kerapuhan seismik arah x Gedung Kuliah *Twin Buiding* UMY dimulai dari S<sub>d</sub> = 0,001 m sampai S<sub>d</sub> = 0,8 m untuk kondisi *slight*, S<sub>d</sub> = 0,001 m sampai S<sub>d</sub> = 0,9 m untuk kondisi *moderate*, S<sub>d</sub> = 0,001 m sampai S<sub>d</sub> = 8 m untuk kondisi *complete*. Sedangkan untuk arah y dimulai dari S<sub>d</sub> = 0,6 m untuk kondisi *slight*, S<sub>d</sub> = 0,001 m sampai S<sub>d</sub> = 1,7 m untuk kondisi *extensive*, dan S<sub>d</sub> = 0,6 m untuk kondisi *moderate*, S<sub>d</sub> = 0,001 m sampai S<sub>d</sub> = 1,7 m untuk kondisi *extensive*, dan S<sub>d</sub> = 0,001 m sampai S<sub>d</sub> = 0,001 m sampai S<sub>d</sub> =

Dengan mengacu pada kurva kerapuhan yang sudah dibentuk, dapat dilakukan perhitungan nilai probabilitas kegagalan struktur Gedung Kuliah *Twin Building* UMY. Berdasarkan peta zonasi gempa SNI 1726-2012, kemungkinan terjadi percepatan tanah maksimum untuk daerah Yogyakarta adalah sebesar 0,7523 g. Berdasarkan data spektrum kapasitas yang diinterpolasi, didapatkan nilai S<sub>d</sub> untuk arah x dan arah y masing-masing sebesar 0,12976 m dan 0,040435. Nilai S<sub>d</sub> yang sudah didapatkan kemudian diplot pada kurva kerapuhan hingga didapatkan nilai probabilitas pada berbagai kondisi kerusakan. Hasil perhitungan probabilitas pada berbagai kondisi kerusakan Gedung Kuliah *Twin Building* UMY dapat dilihat pada Tabel 5.16.

| Demage state | Ar      | ah      | Arah (%) |         |  |  |
|--------------|---------|---------|----------|---------|--|--|
| Demage state | Х       | У       | X        | У       |  |  |
| Slight       | 0,99950 | 0,94874 | 99,9505  | 94,8743 |  |  |
| Moderate     | 0,99489 | 0,83116 | 99,4889  | 83,1158 |  |  |
| Extensive    | 0,84421 | 0,23647 | 84,4207  | 23,6472 |  |  |
| Complete     | 0,31921 | 0,01348 | 31,9208  | 1,34819 |  |  |

 Tabel 5. 16 Nilai probabilitas pada berbagai kondisi kerusakan Gedung Kuliah

 Twin Building UMY bedasarkan percepatan tanah maksimum daerah Yogyakarta

Hasil perhitungan nilai probabilitas kerusakan struktur Gedung Kuliah *Twin Building* UMY akibat gempa maksimum daerah Yogyakarta (Sa= 0,7523 g) arah x kondisi *slight* adalah sebesar 99,9 %, pada kondisi *moderate* sebesar 99,4 %, pada kondisi *extensive* sebesar 84,42 %, dan pada kondisi *complete* sebesar 31,92 %. Sedangkan untuk arah y kondisi *slight* adalah sebesar 94,87 %, pada kondisi *moderate* sebesar 83,12 %, pada kondisi *extensive* sebesar 23,64 %, dan pada kondisi *complete* sebesar 1,35 %. Apabila terjadi gempa maksimum daerah Yogyakarta (Sa = 0,7523 g), maka kondisi kerusakan yang dapat menjadi acuan dalam menanggulangi risiko akibat bencana adalah kondisi *extensive* untuk arah x, dan kondisi *moderate* untuk arah y. Acuan tersebut diambil berdasarkan tingkat kerusakan yang lebih parah dan melebihi persentase 50%.